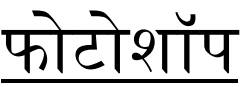

फोटोशॉप image editing, graphics designing and Raster Image Creation का बहु उपयोगी सॉफ्टवेयर है, जो की photographers, graphics designer and web designers के द्वारा प्रयोग किया जाता है Photoshop layer based software है जिसमे एक साथ कई लेयर पर काम किया जाता है।

फोटोशॉप, इमेज एडिटिंग और ग्राफ़िक्स डिजाइनिंग की दुनिया का महाराजा है। यह फोटो में करेक्शन, प्रोसेसिंग, क्लीनिंग, डिजाइनिंग और इफ़ेक्ट डालने आदि के लिए मशहूर एवं शक्तिशाली सॉफ्टवेयर है।

यह सॉफ्टवेयर दो भाइयों Thomas Knoll and John Knoll ने सत्र 1988 में बनाया था जिसे सत्र 1989 में Adobe Systems Inc. ने खरीद लिया था। इसके बाद से कंपनी इसमें लगातार प्रगति करती जा रही है, हर बार नए version के साथ इसकी पुरानी कमियों को दूर किया जा रहा है और इंडस्ट्री के अनुसार नए फीचर्स जोड़े जा रहे हैं।

(फ़ोटोशॉप के लिए न्यूनतम कंप्यूटर क्षमता)

प्रोसेसर (Processor)

ऑपरेटिंग सिस्टम (OS)

रेम (RAM)

हार्ड डिस्क (Hard disk)

मॉनिटर रिज़ॉल्यूशन (Monitor resolution)

Intel® प्रोसेसर या AMD प्रोसेसर (64-बिट) या (32-बिट), 2 गीगाहटर्ज या उससे ज्यादा

विंडोज 7 (64-बिट) या (32-बिट), विंडोज 10, मैक MAC (Macintosh)

2 GB or (8 GB recommended)

3.1 GB इंस्टाल के लिए और 1TB या ज्यादा जरूरत के अनुसार

1024 x 768 display (1280×800 recommended)

ग्राफिक्स कार्ड (Graphics processor acceleration Open GL 2.0 - capable system requirements)

इंटरनेट

#### Adobe Photoshop version history

Photoshop 1.0 - February 1990 – June 1991 Photoshop 2.0 - September 1994 Photoshop 3.0 - November 1996 Photoshop 4.0 Photoshop 5.0 – May 1998 Photoshop 6.0 - September 2000 Photoshop 7.0 March 2002 Photoshop 8.0 CS - October 2003 Photoshop 9.0 CS2 – April 2005 Photoshop 10.0 CS3 - April 2007 Photoshop 11.0 CS4 – October 2008 Photoshop 12.0 CS5 - April 2010 Photoshop 13.0 CS6 – May 2012 Photoshop 14.0 CC – June 2013 Photoshop 15.0 CC – June 2014 Photoshop 16.0 CC – June 2015 Photoshop 17.0 CC – June 2016 Photoshop 18.0 CC – November 2016

फोटोशॉप सॉफ्टवेयर के लाइसेंस को रजिस्टर करने के लिए इंटरनेट कनेक्शन

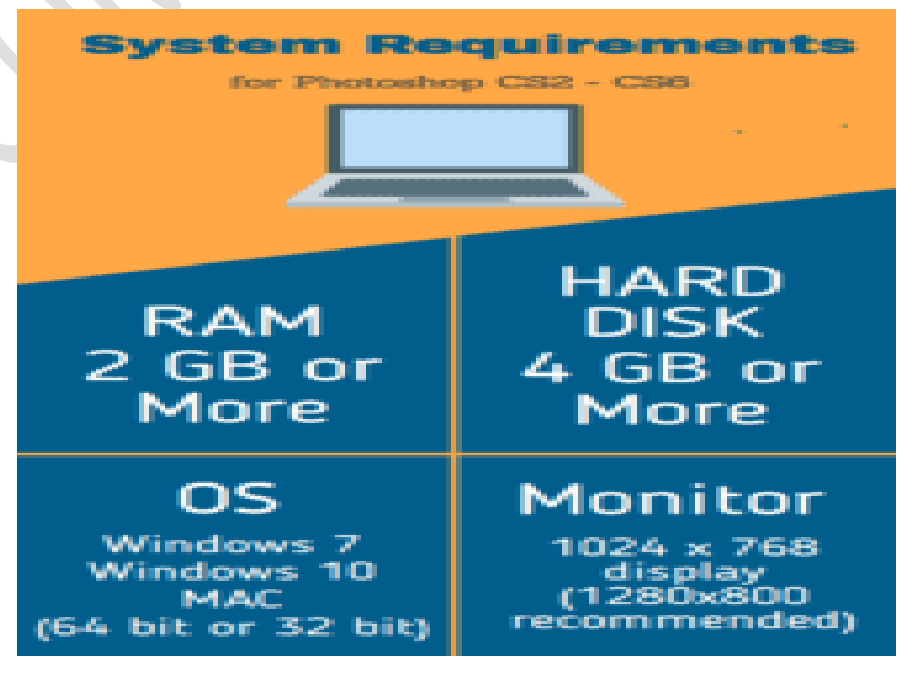

Perfect Computer Institute Arkha Mo. 9559

- Photoshop 19.0 CC October 2017
- Photoshop 20.0 CC October 2018
- Photoshop 21.0 CC November 2019
- Photoshop 22.0 CC October 2020
- Adobe Photoshop version history

# **Photoshop Tools in Hindi and Uses**

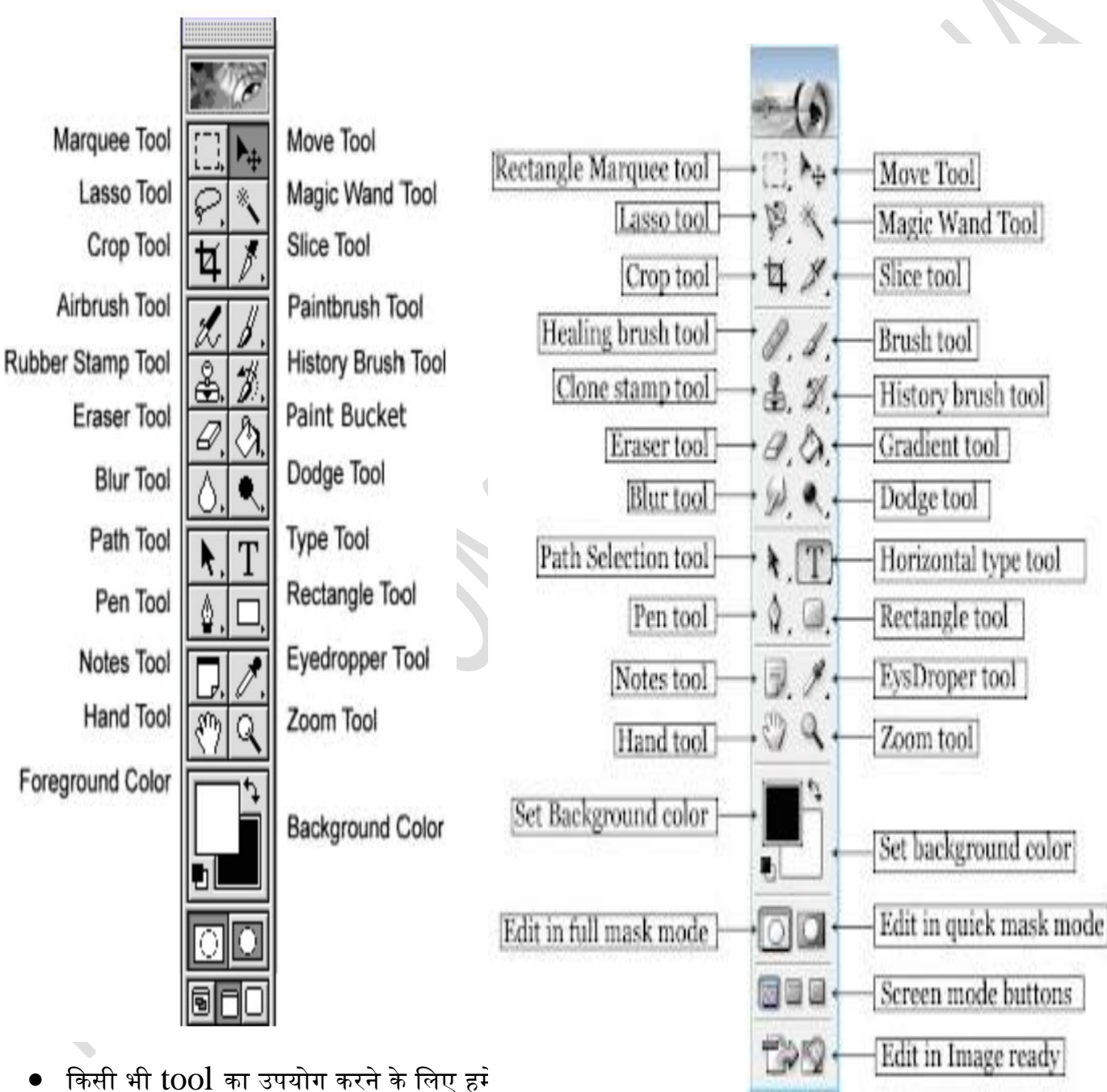

- किसी भी tool का उपयोग करने के लिए हमें
  उस टूल icon पर click कर सकते हैं, या फिर उसके keyboard shortcut बटन को दबाकर भी उसे सिलेक्ट किया जा सकता है।
- इस तरह जब हम किसी टूल को सिलेक्ट करते हैं, तब उससे संबंधित सभी options menu bar के नीचे दिखाई देते हैं।

Perfect Computer Institute Arkha Mo. 9559092371, 8318945482 ~ 2 ~

### Marquee Tool (Keyboard shortcut "M")

यह एक सिलेक्शन टूल है, इसका उपयोग इमेज के किसी हिस्से को सिलेक्ट करने के लिए किया जाता है, यह एक free transform tool है, जिसे आसानी से माउस के द्वारा उपयोग कर सकते हैं।

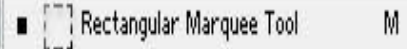

M

Elliptical Marquee Tool

B

tí.

=== Single Row Marquee Tool

🚦 Single Column Marquee Tool

# <u>Move Tool (V)</u>

÷

इस टूल का उपयोग किसी भी image, layer या फोटो के किसी हिस्से को एक स्थान से दूसरे स्थान तक ले जाने के लिए किया जाता है, यह टूल सबसे ज्यादा उपयोग में आता है।

इसके द्वारा आप किसी इमेज को एक फाइल से दूसरी फाइल पर drag & drop भी कर सकते हैं। <u>Read more with example</u>

# Easso Tool (L)

यह Photoshop Tools का एक सिलेक्शन टूल है, इसके द्वारा फोटो के किसी हिस्से को बहुत ही बारीकी से सिलेक्ट किया जा सकता है, इसके तीन प्रकार हैं –

### 1. Lasso Tool

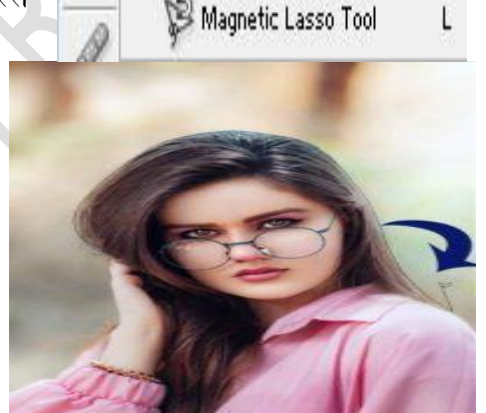

📿 Lasso Tool

Polygonal Lasso Tool

यह एक free transform tool की तरह काम करता है, सिलेक्शन करने के लिए माउस के Left Button को दबाए रखें और माउस को आगे बढ़ाते जाएं जितना भाग आप सिलेक्ट करना चाहते हैं, वहां तक माउस को ले जाएं और जब सिलेक्शन पूरा हो जाए,

तो माउस के Left Button को छोड़ दें, जैसे ही आप बटन को छोड़ेंगे यह एक complete path बना देगा, इस सिलेक्शन का उपयोग आप अपने जरूरत के अनुसार कर सकते हैं।

### 2. Polygonal Lasso Tool

यह सबसे ज्यादा काम आने वाला टूल है, इसका उपयोग किसी फोटो के बैकग्राउंड को चेंज करते समय object को select करने के लिए किया जाता है।

इसके लिए practice की जरूरत होती है, सिलेक्शन करते समय ध्यान रखें की object की outline पर माउस पॉइंटर सही move कर रहा है या नहीं।

## 3. Magnetic Lasso Tool

जैसा कि नाम से ही समझ आता है यह टूल Magnet की तरह काम करता है, जब हम सिलेक्शन करते हैं, तब माउस pointer object की outline पर चुंबक की तरह point create करता है और path पूरा होने पर सिलेक्शन देता है। इसका उपयोग करने से समय की बचत होती है, और सिलेक्शन आसानी से पूरा हो जाता है।

# Magic Wand Tool (W)

यह भी सिलेक्शन टूल का ही एक प्रकार है, यह वाकई में एक मैजिक टूल है, जो इमेज पर एक जादुई तरीके से सिलेक्शन प्रदान करता है।

यह एक जैसे color area को single click में सिलेक्ट कर लेता है, सिलेक्शन में और ज्यादा हिस्सा जुड़ने के लिए shift button दबाएं रखकर क्लिक करें और आप देखेंगे कि उसी color का और भी हिस्सा इस सिलेक्शन में add हो जाता है।

इसी तरह यदि किसी पार्ट को सिलेक्शन से हटाना हो तो Alt button दबाकर माउस से क्लिक करें। Magic Wand Tool

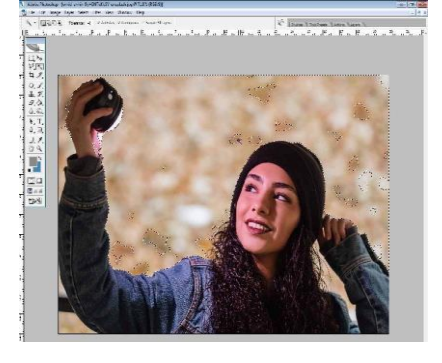

Perfect Computer Institute Arkha Mo. 9559092371, 8318945482 ~ 3 ~

# PERFECT COMPUTER INSTITUTE ARKHA 559092371,8318945482 Crop Tool (C)

इसके द्वारा इमेज के किसी हिस्से को crop किया जा सकता है, कई बार किसी image में हमें कोई खास हिस्सा ही चाहिए होता है, इसके उपयोग से हम उसका सिलेक्शन आसानी से कर सकते हैं।

यह भी अधिकांश उपयोग में आने वाला टूल है, इससे image को resize भी कर सकते हैं,

किसी निश्चित size में इमेज को crop करने के लिए height & width सेट करके माउस के द्वारा इमेज को crop किया जा Resolution सेट करने की सुविधा भी दी सकता है. इसमें गई है। Read more with example

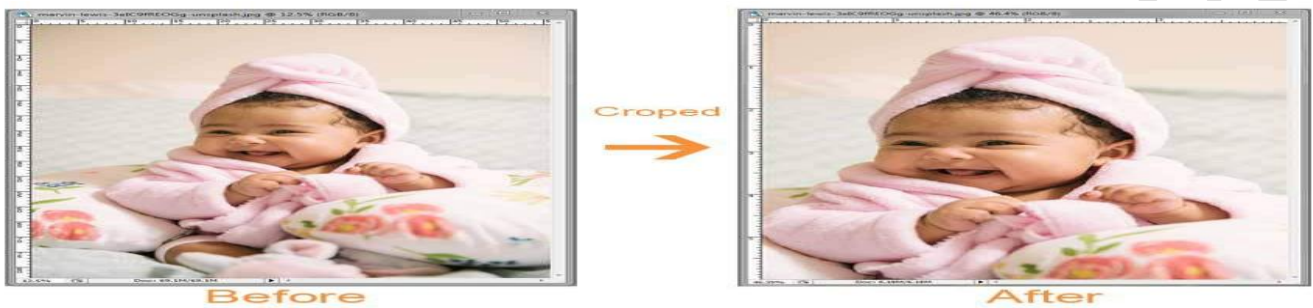

Crop Tool

# Slice Tool (K)

Photoshop Tools in Hindi में आगे जानेंगे की Slice Tool का उपयोग किसी इमेज या फोटो को कई हिस्सों में बांटने के लिए किया जाता है, ज्यादातर यह web template बनाने के लिए उपयोगी है। इसका उपयोग वेब साइट डेवलपर और डिज़ाइनर करते हैं।

# Patch Tool (J)

इसका उपयोग पुरानी फोटो को ठीक करने, दाग धब्बे हटाने या किसी इमेज में patching करने के लिए किया जाता है, यह Photoshop tools में image editing के लिए बहुत ही advanced tool है।

# Spot Healing Tool (J)

यह भी Patch Tool का ही एक प्रकार है, इस tool से spot को image पर mix किया जाता है, यह इमेज के आसपास के pixel को मिलाकर दाग धब्बों पर नई pixel create करता है,

इस तरह यह बहुत ही अच्छी तरह से damage images को ठीक करने के काम आता है।

# Healing Brush Tool (J)

यह टूल clone stamp tool की तरह काम करता है, इसमें Alt बटन से source pattern को define करना होता है, damage फोटो या दाग को हटाने के लिए यह एक बेहतरीन option है।

# Red Eve Tool (J)

कभी-कभी flash के द्वारा फोटो निकालने पर आंख में लाल निशान या बिंदी आ जाती है, जिसे red eye आई कहते हैं। इसकी सहायता से उस रेड आई या लाल निशान को आसानी से हटाया जा सकता है।

Red eye पर drag करने मात्र से वह लाल निशान natural काले निशान में बदल जाता है।

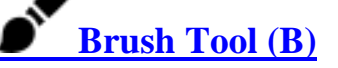

Perfect Computer Institute Arkha Mo. 9559092371, 8318945482 ~ 4 ~

यह tool फोटो की finishing करने, skin tone को मिलाने, दाग या spots को हटाने और image को एक fine look देने के लिए बहुत ही उपयोगी है।

माउस के द्वारा right click करके brush की साइज को कम या ज्यादा किया जा सकता है, Alt button दबाकर माउस क्लिक से कोई भी color pick किया जा सकता है,

और Alt button को छोड़कर माउस के द्वारा उसी color को इमेज पर apply कर सकते हैं।

इसी ब्रश केटेगरी में 3 टूल्स और भी है जिनका नाम है-Pencil Tool (पेंसिल टूल), Color Replacement Tool (कलर रिप्लेसमेंट टूल), Mixer Brush Tool (मिक्सर ब्रश टूल)

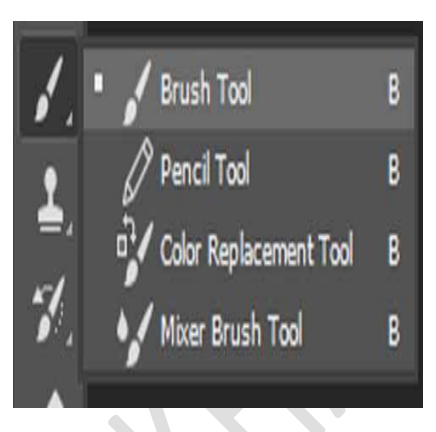

# Clone Stamp Tool (S)

यह एक repairing टूल है, फोटो को और भी बेहतर बनाने और किसी भी इमेज के किसी एक part का clone तैयार करने के लिए इस टूल का उपयोग किया जाता है।

Alt button दबाकर source सिलेक्ट कर सकते हैं और फिर Alt button को छोड़कर सिलेक्टेड sample को apply कर सकते हैं,

यह टूल फोटो की finishing करने और कई advance tasks complete करने के लिए useful है।

# 

## Pattern Stamp Tool (S)

Photoshop Tools in Hindi में आगे जानेंगे Pattern Stamp Tool किस तरह कार्य करता है? यह टूल भी clone stamp tool की तरह कार्य करता है, फर्क सिर्फ इतना है कि इसमें pattern का उपयोग किया जाता है। किसी भी इमेज पर कोई भी pattern बहुत आसानी से selected pattern सेट किया जा सकता है।

# History Brush Tool (Y)

जब कभी हम किसी ब्रश टूल या स्टोन टूल का उपयोग कर चुके होते हैं, तो किसी step को undo करने के लिए हिस्ट्री ब्रश टूल का उपयोग किया जाता है। यह टूल brush की तरह कार्य करता है,

जो apply किए हुए पैटर्न या इफेक्ट को remove कर देता है।

# Eraser Tool (E)

जैसा कि नाम से ही समझा जा सकता है, यह टूल किसी भी layer को erase करने के काम आता है। राइट क्लिक के द्वारा इसकी साइज को छोटा या बड़ा करके इसका use किया जा सकता है।

# 2

## Background Eraser Tool (E)

यह एक बहुत ही interesting tool है जो कि किसी एक color या उससे मिलते जुलते color को लेकर layer को रिमूव करता है, अधिकांश इसका उपयोग बैकग्राउंड को रिमूव करने के लिए किया जाता है।

# Anagic Eraser Tool (E)

Magic Wand tool की तरह यह tool single color या similar color को सिलेक्ट करता है और single click पर उसे erase भी कर देता है।

# Paint Bucket Tool (G)

इस tool का उपयोग किसी layer या image पर color डालने के लिए किया जाता है, इसके द्वारा सिलेक्ट किए हुए color या Alt बटन के साथ pick किए हुए color को इमेज में fill किया जाता है।

Perfect Computer Institute Arkha Mo. 9559092371, 8318945482 ~ 5 ~

# Gradient Tool (G)

### यह किसी layer या फाइल को gradient color से feel करने के लिए उपयोगी टूल है, इसकी सहायता से 12 या मल्टी कलर gradient उपयोग में लाया जा सकता है।

आप अपनी इच्छा अनुसार gradient बना सकते हैं, और इसमें मौजूद preset को अपने अनुसार परिवर्तित भी कर सकते हैं।

# O Blur Tool (R)

इस tool का उपयोग अधिक sharp फोटो को blur करने और Grains को हटाने के लिए किया जाता है। इसके pressure को कम या ज्यादा करने के लिए ऊपर toolbar पर दिए strength percentage को सेट करें।

# Sharpen Tool (R)

इसका उपयोग फोटो को sharp या तेज करने के लिए किया जाता है, यह फीकी और धुंधली फोटो को साफ और तेज कर देता है।

# Smudge Tool (R)

इसके द्वारा फोटो को एक लिक्विड की तरह mix किया जा सकता है, यह बहुत ही मजेदार टूल है, उसके द्वारा फोटो पर ऐसा इफेक्ट या जा सकता है, जैसे किसी ने पेंटिंग पर रंग फैला दिया हो।

#### O Dodge Tool (O)

जब फोटो के किसी भाग को light करने की जरुरत होती है, तब यह टूल बहुत बेहतर काम करता है, यह image के pixel color को light कर देता है।

# Ć

## Burn Tool (O)

यह टूल Dodge tool के opposite काम करता है, इसके द्वारा image pixels को dark किया जा सकता है। इसका उपयोग बालों को डार्क करने या डार्क हिस्से को और बेहतर करने के लिए किया जाता है।

### Sponge Tool (O)

यह image के किसी भाग के रंग को saturate करता है, इसको दो तरह से उपयोग में लाया जा सकता है। यदि pixels color को तेज करना है, तो ऊपर toolbar पर दिये mode option में saturate चुने। यदि pixels color को कम या फीका करना है, तो ऊपर toolbar पर दिये mode option में De-saturate चुने।

## Path Selection Tool (A)

Photoshop tools in Hindi में और आगे बढ़ते हुए अब हम Path Tool के बारे में जानते हैं। पेन टूल के द्वारा बनाई गई path को सेलेक्ट करने के लिए इसका उपयोग किया जाता है।

# **L** Text Tool (T)

Image पर text लिखने के लिए इस टूल का उपयोग किया जाता है, writing से सम्बंधित काम के लिए फोटोशॉप में यही एक मात्र टूल उपलब्ध है। अच्छी बात यह है की इसे सेलेक्ट करते ही ऊपर toolbar पर बहुत सारे option दिखाई देते हैं, जिसकी मदद से text को बहुत आकर्षक बना सकते हैं।

इसमें matter को Bold, Italic, Underline के साथ-साथ Right, Left, Center Align किया जा सकता है, और formatting से जुड़े हुए कई options जैसे Font Type, Font Size, Line Spacing, Word Spacing आदि उपलब्ध हैं।

## Perfect Computer Institute Arkha Mo. 9559092371, 8318945482 $\sim 6 \sim$

# **2+**Pen Tool (P)

Image के micro सिलेक्शन के लिए इस टूल का उपयोग करना बहुत ही उपयुक्त है, इसके द्वारा आप free selection कर सकते हैं।

lasso tool की अपेक्षा इससे की हुए सिलेक्शन में corners या cutting edge दिखाई नहीं देती और बहत ही smooth सिलेक्शन path create होता है।

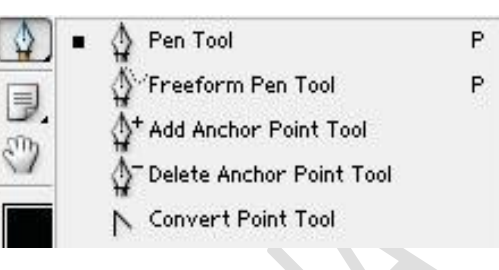

# Custom Shape Tool (U)

यह टूल फोटोशॉप में पहले से ही दिए हुए कुछ shape को draw करने के लिए उपयोगी है, इस टूल को सिलेक्ट करने के बाद ऊपर टूल बार पर दिए हुए drop-down बटन से आप बहुत सारे shape में से किसी भी shape को use कर सकते हैं *1. Rectangle Tool (U)* 

Photoshop Tools में इस टूल की सहायता से आयताकार shape को बनाया जा सकता है, इसमें कलर बदलने की सुविधा भी उपलब्ध है।

### 2. Rounded Rectangle Tool (U)

जैसा कि नाम से स्पष्ट है, यह भी एक Rectangle Tool है, इसमें corner rounded होते हैं।

### 3. Ellipse Tool (U)

इसकी मदद से अंडाकार आकृति draw की जा सकती है, इसे अपनी आवश्यकतानुसार बदला भी जा सकता है, Shift button की सहायता से गोल यानी circle shape बनाया जा सकता है।

### 4. Polygon Tool (U)

इस टूल के द्वारा multi-side shape बनाए जा सकते हैं, इसमें साइड की संख्या को 3 से 100 तक बढ़ाया जा सकता है, सभी shape को path सिलेक्शन टूल के द्वारा सिलेक्ट करके उनकी आकृतियों को अपनी जरूरत के अनुसार बदला जा सकता है।

# Note Tool (N)

जब किसी इमेज पर एक या एक से अधिक व्यक्ति कार्य कर रहे हो, तो कुछ notes save करने की जरूरत होती है। तब इसका उपयोग बहुत ही कारगर साबित होता है।

इसके द्वारा आप इमेज पर एक या एक से अधिक नोट्स अटैच कर सकते हैं, जिससे संबंधित लेयर या इमेज की जानकारी या उस पर क्या कार्य करना है, उसके बारे में comment लिखा जा सकता है।

# **E**Audio Annotation Tool (N)

Photoshop tools in Hindi में आगे बढ़ते हुए अब हम Audio Annotation tool के बारे में जानेंगे। नोट टूल की तरह ऑडियो नोटेशन टूल्स में आवाज या ऑडियो फॉर्म में notes information को attach करने की सुविधा दी गई है।

# Eyedropper Tool (I)

किसी भी फोटो या इमेज से कोई color pick करने के लिए eyedropper tool का उपयोग किया जाता है। simply किसी भी कलर पर क्लिक करके उस कलर को सिलेक्ट कर सकते हैं।

जिसे आप color box में देख सकते हैं। इसके द्वारा color code भी pick किया जा सकता है।

# Measure Tool (I)

इस टूल के द्वारा किसी भी फोटो या फोटो के कोई हिस्से की लंबाई चौड़ाई और एंगल को मापा जा सकता है।

# Hand Tool (H)

इस टूल की मदद से इमेज को ऊपर नीचे और दोनों साइड अपनी सुविधानुसार navigate किया जा सकता है या घुमाया जा सकता है।

Perfect Computer Institute Arkha Mo. 9559092371, 8318945482 ~ 7 ~

किसी अन्य टूल का उपयोग करते समय केवल space button को दबाकर hand tool को call किया जा सकता है। Example – यदि आप lasso tool के द्वारा सिलेक्शन कर रहे हैं, और आपको इमेज को ऊपर की तरफ move करना है, तो कीबोर्ड पर space button को दबाए रखें और माउस से इमेज को ऊपर की ओर move कर सकते हैं।

# Q<sub>Zoom Tool (Z)</sub>

यह टूल पिक्चर को zoom करने या किसी object पर काम करने के लिए उसे और अधिक बड़ा करने के उपयोग में आता है। यह Photoshop Tools का बहुत अधिक उपयोग में आने वाला टूल है।

इसके अलावा कंट्रोल और शिफ्ट बटन को एक साथ दबाकर ज़ूम टूल को उपयोग में लाया जा सकता है।

Keyboard Shortcut – zoom in ("control" & "+") zoom out ("control" & "-")

# Color Picker

Photoshop Tools में नीचे की तरफ दो कलर बॉक्स दिखाई देते हैं, जिसमें एक foreground color दूसरा background color के लिए होता है, उस पर क्लिक करने पर Color Picker screen open हो जाती है।

इसके द्वारा अपनी इच्छा अनुसार कलर सिलेक्शन किया जा सकता है और किसी भी कलर का RGB color code और CMYK color code प्राप्त कर सकते हैं।

इस तरह फोटोशॉप के लगभग सभी tools के बारे में हमने आपको जानकारी दी है, उम्मीद है कि आप को सरल भाषा में टूल्स और उनका उपयोग कैसे करें समझ आया होगा।

Photoshop पर किये जाने वाले लगभग सभी कार्य toolbar के tools के द्वारा ही किये जाते है। इसके toolbars tools का प्रयोग उनके नाम के अनुसार ही कार्य करते हैं इनके बार drawing, picture, photos पर editing कार्य आसानी से किया सकता है जैसे उसके color, shade, dodge, brightness, contrast को बदलने उसके विभिन्न हिस्से व pixel को select करके से move, copy, delete इत्यादि कार्यों को कर सकते हैं। Photoshop को open करने पर उसके उसके right corner में निम्न toolbars प्रदर्शित होते हैं।

Creating Straight Line and path: सबसे पहले pen tool को select करते हैं अब canvas के एक स्थान पर click करते हैं और अब किसी अन्य स्थान पर click करते हैं जिससे नीचे के चित्र की तरह straight line draw होता जाता है। जो कुछ निम्न प्रकार प्रदर्शित होता है।

Creating Curved path: सबसे पहले pen tool को select करते हैं अब canvas के एक स्थान पर click करके drag करते हैं जो कुछ निम्न चित्र की तरह प्रदर्शित होता है:

Mouse को किसी अन्य स्थान पर click करके drag करेंगे। तो निम्न वित्र की तरह curve path बन जायेगाः

# <u>File Menu</u>

## New

File Menu मे सबसे पहले हमारे पास New का Option आता है जिसके अंदर हम Photoshop मे नया Page ले सकते हैं. इसके लिए हमारे पास (ctrl+N) Short-cut Command होती है.

### Open

उसके बाद हमारे पास Open का option आता है जो नाम से ही काम show कर रहा है जिसकी मदद से हम Photoshop के अंदर कोई भी Image या फिर कोई भी File Open कर सकते हैं जिसकी Short-Cut Command Ctrl+O होती है.

### Browse

उसके बाद हमारे पास जो Option आता है उसका नाम Browse है जिसकी मदद से हम Photoshop के अंदर Browser को Open करके देख सकते हैं कि हमारे पास कितने Folder हैं और उनमे कितना Matter पड़ा है. इसकी Short-cut Command (Shift+Ctrl+O) होती है.

Perfect Computer Institute Arkha Mo. 9559092371, 8318945482 ~ 8 ~

### **Open As**

उसके बाद हमारे पास जो Option आता है वो है Open as जिसके अंदर हम वो Files देख सकते हैं जो हमने थोड़ी देर पहले Open की थी. इसकी short-cut Command (Alt+Ctrl+O) होती है.

### **Open Recent**

अब हमारे पास जो Option आता है उसका नाम Recent है मतलब आपने अभी जो भी File Open की थी वो File Show कर देता है.

### Close

उसके बाद हमारे पास Close का Option आता है जिसकी Short-cut Command Ctrl+W होती है. जिस तरह नाम से हो show कर रहा है कि अगर हम Photoshop मे कोई भी File Open करते हो तो उसको हम यंहा से close कर सकते हैं मतलब हम उस File को बंद कर सकते हैं.

### Save

उसके बाद हमारे पास जो Option आता है उसका नाम है Save जिसकी मदद से हम कोई भी File को Save कर सकते हैं. इसकी Short-Cut Command हमारे पास Ctrl+S होती है. इस Option की मदद से हम अपनी बनाई हुई File को सुरक्षित रख सकते हैं.

### Save As

अब हमारे पास Save As का Option आता है जिसके अंदर हम उस File का नाम Change कर सकते हैं जो हमने पहले से Save कर रखी थी. अगर आपने कोई भी Save की है और उसका नाम आपको पसंद नहीं है तो वो आप Save As Option की मदद से कर सकते हो. इसकी Short+cut Command Shift+ctrl+S होती है.

### Save For Web

इस Option को use करने के लिए आपको Tools के अंदर जाना पड़ेगा. सबसे पहले इसके लिए आपको कोई Image Open करनी है और उसको Unlocked करना है. अब आपको Slice Tool पर जाना है. उसके बाद आपको Image पर Selection लेना है जैसे ही आप Image पर Selection लेंगे तो आपकी Image पर पाँच टुकड़े Show करेगा लेकिन आपको ये Clear दिखाई नहीं देगा तो इनको अच्छे से देखने के लिए आपको File Menu मे जाना है और Save for Web Option पर क्लिक करना है उसके बाद आपको इस को Desktop Folder मे save करना है. उसके बाद आप जैसे ही File को Minimize करेंगे तो आपको Desktop के ऊपर Image के नाम से Folder मिलेगा जिस पर क्लिक करते ही आपको उस Image के पाँच टुकड़े दिखाई दे जाएंगे. इसकी Short-cut Command Alt+Shift+Ctrl+S होती है.

| ile | Edit            | Image          | Layer | Select | Filter  | View  |
|-----|-----------------|----------------|-------|--------|---------|-------|
|     | New             |                |       |        | Ct      | rl+N  |
|     | Open.           |                |       |        | Ct      | rl+O  |
|     | Brows           | ie             |       | 5      | Shft+Ct | rl+O  |
|     | Op <u>e</u> n   | As             |       |        | Alt+Ct  | rl+O  |
|     | Open            | <u>R</u> ecent |       |        |         | >     |
|     | <u>C</u> lose   |                |       |        | Ctr     | l+W   |
|     | <u>S</u> ave    |                |       |        | Ct      | trl+S |
|     | Save <u>A</u>   | <u>4</u> s     |       |        | Shft+C  | trl+S |
|     | Save f          | or <u>W</u> eb |       | Alt+   | Shft+C  | trl+S |
|     | Re <u>v</u> er  | t              |       |        |         |       |
|     | P <u>l</u> ace. |                |       |        |         |       |
|     | l <u>m</u> por  | rt             |       |        |         | >     |
|     | Export          | t              |       |        |         | >     |
|     | Wor <u>k</u> g  | group          |       |        |         | >     |
|     | A <u>u</u> tor  | nate           |       |        |         | >     |
|     | File In         | fo             |       |        |         |       |
|     | Page            | Setup          |       |        | Shft+Ct | rl+P  |
|     | Print v         | with Previ     | iew   |        | Ct      | rl+P  |
|     | Print           |                |       |        | Alt+Ct  | rl+P  |
|     | Prin <u>t</u> ( | One Copy       | /     | Alt+   | Shft+Ct | rl+P  |
|     | Jump            | То             |       |        |         | >     |
|     | Exit            |                |       |        | Ct      | rl+Q  |

### Revert

उसके बाद हमारे पास Revert Option आता है. अगर आप Photoshop मे New page मे कोई भी काम करते हो और उसके बाद उस File को Save कर देते हो तो उसके बाद आप उसी File मे कुछ भी Change करते हो तो उसको हटाने के लिए हम Revert Option का use करते हैं. इस Option की मदद से हम उस काम को Remove कर सकते हैं जो हमने File को Save करने के बाद किया है.

### Import

Perfect Computer Institute Arkha Mo. 9559092371, 8318945482 ~ 9 ~

File Menu मे Import Option के अंदर हम कोई भी File Photoshop के अंदर Import कर सकते हैं जैसे आपने कोई भी File Corel draw मे बना रखी है और उस File को आप Photoshop मे ले कर आना चाहते हो तो इसके लिए आप इस Option का use कर सकते हो.

#### Export

उसके बाद हमारे पास जो Option आता है जिसका नाम Export है. जिस तरह हमारे पास पहले Import Option आया था जिसमे हम कोई भी फ़ाइल Photoshop मे ले कर आ सकते हैं लेकिन ये Option उससे बिलकुल Opposite है इसके अंदर हम Photoshop की कोई भी File बाहर Save कर सकते हैं.

#### File Info.

उसके बाद हमारे पास File Information का Option आता है जिसके अंदर हम उस File की Information ले सकते हैं जो हमने Open कर रखी है. इसके अंदर हम File की Location देख सकते हैं.

#### **Page Setup**

उसके बाद हमारे पास जो Option आता है वो Page Setup का है. इसके अंदर हम उस Page का Setup करते हैं जिसका हमे Print निकालना है. सबसे पहले इस Box के अंदर आपको Page के अलग-अलग Size मिलेंगे जो आप अपने काम के According ले सकते हैं. उसके बाद आपके पास Option आएगा कि आप इसके अंदर Portrait Page लेना है या फिर Landscape Page लेना है और उसके अंदर आप उस Page का Margin भी set कर सकते हैं. इसकी Short-cut Command Shift+Ctrl+P होती है.

#### **Print With Preview**

अगर आप कोई भी File तैयार करते हो जिसका आपको Print निकालना है तो उससे पहले आप उस Page का Print Preview देखेंगे क्योंकि हम Print निकालने से पहले ये देखेंगे कि हमारा Page कैसा है तो इस Option से हम अपने Page का Print Preview देख सकते हैं. इसकी Short-Cut Command Ctrl+P होती है.

#### Print

जिस तरह हमने पहले जो Option लिया था उससे हमने Page Setup किया था और उसके बाद हमने उस Page का Print Preview देखा था लेकिन अब हम उस Page का Print निकालेंगे. इसकी Short-Cut Command Alt+ctrl+P होती है. इसके अंदर आपके पास एक Box open होगा जिसके अंदर आपको कुछ Option देगा जिसमे से पहला Option Select Printer है जिसके अंदर आपको उस Printer का नाम Select करना है जो आपने अपने Pc से Attach कर रखा है.

उसके बाद आपके सामने जो Option आएगा वो All का आएगा मतलब आप ने जो File बना रखी है उसके सारे Page Print करना चाहते हो या Single Page. अब आपके पास Page Number का Option आएगा जिसके अंदर आपको वो Number डालना है जितनी आप Print निकालना चाहते हो. उसके बाद आपको Last मे आपको Print या Apply Option पर क्लिक

करना है तो उसके बाद आपने जो भी File Print निकलनी है वो Print निकाल सकते हो.

### **Print One Copy**

उसके बाद हमारे पास जो Option आता है वो है Print One Copy जो अपने नाम से ही अपना काम Show कर रहा है. कई बार हम कोई File तैयार करते हैं तो हम सोचते हैं कि इसकी हमे सिर्फ एक Copy Print निकालनी है तो इसके लिए आप इस Option का use कर सकते हैं जिसमे आपको कोई भी Condition नहीं डालनी पड़ती है इसके अंदर हम Direct copy निकाल सकते हैं. इसकी Short-Cut Command Alt+Shift+Ctrl+P होती है.

Jump Tool :- Photoshop के इस कमांड के प्रयोग से अपने । Program में ला सकते हैं.

#### Exit

अगर आपने कोई भी File Open कर रखी है जैसे Excel, paint, Winword, Photoshop या फिर Coreldraw etc. उस File

Perfect Computer Institute Arkha Mo. 95590923

| 🚱 Adobe Photoshop |      |                    |                  |                 |             |          |      |
|-------------------|------|--------------------|------------------|-----------------|-------------|----------|------|
| File              | Edit | Image              | Layer            | Select          | Filter      | View     | Wind |
|                   |      | Undo               |                  |                 |             | Ctrl+    | Z    |
| -                 |      | Step Fory          | ward             |                 | Sh          | ft+Ctrl+ | ٠Z   |
|                   |      | Step Backward      |                  |                 | Alt+Ctrl+Z  |          |      |
| [[]]              |      | Fa <u>d</u> e      |                  |                 | Shft+Ctrl+F |          |      |
| Ş.                |      | Cu <u>t</u>        |                  |                 | Ctrl+X      |          |      |
| 女                 |      | <u>С</u> ору       |                  |                 |             | Ctrl+    | C    |
| all a             |      | Сору Ме            | erged            |                 | Sh          | ft+Ctrl+ | C    |
| 4                 |      | <u>P</u> aste      |                  |                 |             | Ctrl+    | v    |
| a                 |      | Paste Into         |                  |                 | Sh          | ft+Ctrl+ | v    |
| ۵.                |      | Cl <u>e</u> ar     |                  |                 |             |          |      |
| R.                |      | C <u>h</u> eck Sp  | elling           |                 |             |          | - 1  |
| . ⊈               |      | Find and           | Replace          | e Te <u>x</u> t |             |          |      |
| 3                 |      | Fill               |                  |                 |             |          |      |
| 3                 |      | <u>S</u> troke     |                  |                 |             |          |      |
|                   |      | <u>Free</u> Tran   | sform            |                 |             | Ctrl+    | т    |
|                   |      | Tr <u>a</u> nsforr | m                |                 |             |          | >    |
| $\bigcirc$        |      | Define B           | rush             |                 |             |          |      |
|                   |      | Define Pa          | attern           |                 |             |          | - 1  |
| 1                 |      | Define C           | ust <u>o</u> m S | hape            |             |          |      |
|                   |      | Pu <u>rg</u> e     |                  |                 |             |          | >    |
|                   |      | Color Set          | ttings           |                 | Sh          | ft+Ctrl+ | к    |
|                   |      | Preset M           | anager           |                 |             |          |      |
|                   |      | Prefere <u>n</u>   | ces              |                 |             |          | >    |

से बाहर आने के लिए हम Exit Option का use करते हैं. जिस तरह आपने देखा होगा कि कई बार जब हम Railway Station पर जाते हैं तो कई Gate पर लिखा होता है Exit मतलब अगर आप Station से बाहर आना चाहते हो तो यंहा से आ सकते हो तो इसी तरह से हम यंहा भी Exit Option की मदद से File से बाहर आ सकते हैं. DTP के अंदर हमारे पास Exit की Short-Cut Command Ctrl+Q होती है लेकिन Basic के अंदर इसकी Short-cut Command Alt+F4 होती है जिससे हम अपने Pc को Shut Down भी कर सकते हैं.

# Photoshop Edit Menu

### Undo (Ctrl+Z)

अगर आप Photo में कोई भी Editing कर रहे हो और गलती से वो Delete हो जाती है तो उसे वापिस लाने के लिए हम Undo Option का use करते हैं।

### Step Forward and Step Backward

इसको use करने के लिए सबसे पहले आप कोई भी Shape बनाना पड़ेगा जैसे आपने 4-5 Rectangle बना रखा है और उसके बाद आप जैसे ही Step backward Option पर क्लिक करेंगे तो आपका काम एक Step पीछे चला जाएगा मतलब सबसे last Rectangle को डिलीट कर देगा। अगर आप Step forward पर क्लिक करते हैं तो आपका काम एक – एक Step आगे चला जाएगा। Step backward की Shortkey (Alt+Ctrl+Z) होती है और Step Forward की Shortkey (Shift+Ctrl+Z) होती है.

### Cut (Ctrl+X)

इस option के द्वारा हम image के select किए भाग को cut करने का कार्य करते है।

### Copy (ctrl+c)

इस option के द्वारा हम image के select किए भाग की copy अर्थात नकल करने का कार्य करते है।

### Copy Merge (shift+ctrl+c)

इस option का use हम दो images को एक दुसरे के उपर रख कर तथा select कर एक साथ copy merge अर्थात दोनों images को मिला कर copy (नकल) करने का कार्य करते है।

### Paste (ctrl+v)

इस option के द्वारा हम image के cut और copy किए हुये भाग को अपनी आवश्यकतानुसार जगह पर paste करने का कार्य करते है।

### Paste Into (Shift+Ctrl+V)

जैसा की आपको paste option का पता चल गया है लेकिन paste into ऑप्शन के लिए हम पहले selection tool के द्वारा उस स्थान को select कर लेंगे जिसमे copy की गई image को paste करना है तो इमेज पूरे page पर paste न होकर केवल selection मे ही paste होगी।

### **Clear (Delete)**

इस option के द्वारा हम image के select किए हुये भाग को Clear कर सकते हैं।

### **Check Spelling**

इस option के द्वारा हम type किए हुए paragraph की Spelling Check कर सकते हैं।

### Find & Replace

Find इस option के द्वारा हम Type किए गै paragraph मे किसी भी word या character को find करने के लिए करते है।

Replace Option इस option के द्वारा हम Find किए गै word या character को किसी अन्य word या character से बदलने का कार्य करते है।

### Fill

अगर आपने अपनी Photo में थोड़ा सा Area Select कर रखा है और आप उसके अंदर Color या फिर कोई Pattern डालना चाहते

Perfect Computer Institute Arkha Mo. 95590

| Contents              | OK            |
|-----------------------|---------------|
| Use: Foreground Color |               |
| Custom Pattern:       | -             |
| Blending              |               |
| Mode: Normal          | •             |
| Opacity: 100 %        |               |
| Preserve Transparency |               |
| 1                     | Picsgraphic.c |

हैं तो इस Option की मदद से डाल सकते हैं। इसके लिए आपको उस photo के अंदर Selection करना होगा जीतने भाग मे color fill करना है इसके बाद आपको Edit Menu में Fill Option पर क्लिक करना है।

इस option पर क्लिक करते ही एक Box आएगा जिसमें पहला Option Content का आएगा जिसके अंदर आपके पास कुछ Option होंगे जैसे Foreground color, Background color या फिर Pattern इनमें से आपको वो Content लेना है जो आप अपनी Photo के selection में fill करना चाहते हैं Suppose हमने Pattern Select किया और उसके बाद Custom Pattern में से कोई भी Design Select करना है।

इसके बाद इसके अंदर Mode का Option दिखाई देगा जिसमें से आप कोई भी Mode select कर के Fill के साथ डिज़ाइन दे सकते हो। Opacity का Option भी होता है जिसके अंदर आप Pattern को Dark या Light कर सकते हैं। अगर आप Foreground Color पर क्लिक करते हैं तो आपके पास Foreground Color में जो भी color होगा वो आपकी Photo के Selection में डाल सकते हैं।

# Stroke

Stroke का मतलब ये हे की किसी Selection किये हुआ object को Border देना यानि outline देना।

जिस तरह हमने ऊपर जो Option किया था वो Fill करने के लिए था लेकिन इस Option के अंदर हम Stroke अर्थात selection की outline में color डाल सकते हैं।

इस option पर click करने पर आपके पास एक Box आएगा जिसमें सबसे पहले आपके पास Width का Option आएगा जिसका मतलब है कि आप Stroke का Size कितना रखना चाहते हो इसके अंदर आप कितना भी Margin जैसे 20Px या 30px डाल सकते हैं। उसके बाद आपके सामने Color का Option आएगा जिसके अंदर आप Stroke का Color Change कर सकते हो जैसे Red, Green या फिर Blue etc. उसके बाद आपके पास Location का Option आएगा जिसके अंदर आपको ये बताना है कि आप Stroke Inside, Center और Outside कंहा देना चाहते हो।

Inside के अंदर हम Stroke अंदर की तरफ, Center के अंदर हम

Stroke के बीच में और Outside के अंदर Stroke के बाहर की तरफ । उसके बाद Blending Option आता है जिसके अंदर हम अलग-अलग Effect डाल सकते हैं। उसके बाद Opacity का Option आएगा जिसके अंदर हम Stroke को dark या light कर सकते हैं.

## Fade

आप अपनी Photo के अंदर कोई भी Color या फिर Pattern डाल रहे हो तो उसको Light या dark करने के लिए Fade Fill Option का use कर सकते हो और इसी तरह अगर आप कोई भी Stroke डालते हो तो उसको Light या dark करने का काम Fade Stroke option से कर सकते है।

# Free Transform (Ctrl+T)

इस option के द्वारा हम image के select किए हुए भाग को predefine angle के हिसाब से rotate करने का कार्य करते है।

Transfrom :— Photoshop के इस कमांड के प्रयोग से किसी भी Text/Object को घुमाने, झुकाने, मोड़ने, आकार में परिवर्तन आदि करने या किसी अंश पर घुमाने के लिए किया जाता हैं.

Difine Brush :— Photoshop के इस कमांड के प्रयोग से किसी Image/Picture का Brush बनाया जा सकता हैं. जिसका इस्तेमाल Paintting के कार्य के लिए कर सकते हैं.

Difine Pattern :— Photoshop के इस कमांड के प्रयोग से किसी Image/Picture का Pattern बनाने के लिए किया जाता हैं. जिसका इस्तेमाल Background के रुप में कर सकते हैं.

Custom Shape :— Photoshop के इस कमांड के प्रयोग से किसी अलग प्रकार के आकृति को तैयार करके और उसे अपने इस्तेमाल में ले सकते हैं.

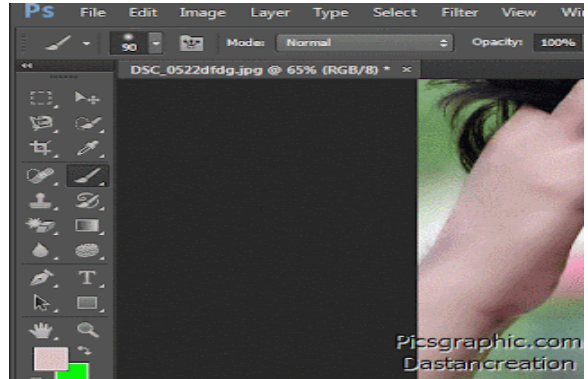

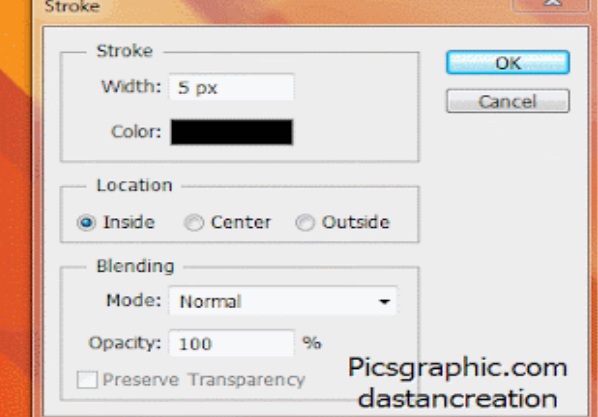

#### Pattern

इस option के द्वारा हम फोटो का pattern बनाते है इसके लिए आपको सबसे पहले उस Photo को Open करना है जिसका आप Pattern बनाना चाहते हैं। उसके बाद आप उस Photo को Layer bar की मदद से Unlock करेंगे। अब आपको Rectangle के According Selection लेना है और Edit menu में जा कर Pattern Option पर क्लिक करना है। उसके बाद आप उस को किसी भी नाम से save कर दें अब अगर आप वही Pattern use करना चाहते हो तो इसके लिए आपको Tools में जाना है और Pattern Stamp Tool Option पर क्लिक करना है और उस Pattern के Box में सबसे लास्ट Option आपको इसी डिज़ाइन का मिलेगा जिसे आप उठा कर use कर सकते हैं.

#### Brush

इस option के द्वारा हम फोटो का brush बनाने का कार्य करते है इसके लिए सबसे पहले आपको वो Photo Open करनी है जिसका आप Brush Use करना चाहते हैं और उस Photo को Unlock करना भी जरूरी है। इसके बाद आपको Rectangle के According Selection उठाना है और Edit Menu में जा कर brush Option पर क्लिक करना है। उसके बाद इस File को किसी भी नाम से Save कर दे अब आपका Brush Style तैयार हो गया है लेकिन अगर आप इसको Use करना चाहते हैं तो इसके लिए आपको Tools में जा कर Brush Tool पर क्लिक करना है और इसके Box में सबसे last में आपको आपका बनाया हुआ Brush Style मिल जाएगा जिसको उठा कर आप use कर सकते हैं।

## **Photoshop Image Menu**

इस menu के सभी options image पर कार्य करते है।

## **Mode**

इस option के द्वारा हम open इमेज के color mode को change कर सकते है जैसे – RGB mode की image को Grayscale, CMYK color mode etc.

### **Adjustment**

जिस तरह ये नाम से ही Show कर रहा है कि इसके अंदर हम Photo में fill color को खुद से Adjust कर सकते हैं। जैसे: –

#### Level

इसके द्वारा हम Photo के अंदर fill color Level को Light या dark कर सकते हैं. इसकी **Short-Cut Key Ctrl+L** होती है.

#### **Auto Levels**

इस option पर click करने पर photo का level light or darkness अपने आप set हो जाती है। इसकी Short-Cut Key Ctrl+Shift+L होती है।

Perfect Computer Institute Arkha Mo. 9559092371, 8318945482  $\sim$  13  $\sim$ 

| Adobe Photoshop           |                     |                       |                |                 |  |
|---------------------------|---------------------|-----------------------|----------------|-----------------|--|
| <u>F</u> ile <u>E</u> dit | <u>l</u> mage       | <u>L</u> ayer         | <u>S</u> elect | Fil <u>t</u> er |  |
| E1 -                      | M                   | Mode                  |                |                 |  |
|                           | <u>A</u> 0          | <u>A</u> djustments > |                |                 |  |
|                           | Du                  | Duplicate             |                |                 |  |
| []] ▶⊕                    | A                   | opl <u>y</u> Ima      | ge             |                 |  |
| PX                        | Calculations        |                       | ns             |                 |  |
| 女义.                       | Image Size          |                       |                |                 |  |
| 0.1.                      | Ca                  | Canvas <u>S</u> ize   |                |                 |  |
| B. N.                     | Ro                  | otat <u>e</u> Car     | nvas           | >               |  |
| 8                         | Cr                  |                       |                |                 |  |
| <u></u>                   | T <u>r</u> im       |                       |                |                 |  |
| <b>N</b> . T.             | Re <u>v</u> eal All |                       |                |                 |  |
|                           | <u>H</u> istogram   |                       |                |                 |  |
| <b>B</b>                  | Ţr                  | ар                    |                |                 |  |

#### **Auto Contrast**

इस option पर क्लिक करते ही image की contrast अपने आप set हो जाती है। इसकी Short-Cut Key Alt+Shift+Ctrl+L होती है।

#### Auto Color

इस option पर क्लिक करते ही image के अंदर Fill color Auto हो जाते है। इसकी Short-Cut Key Shift+Ctrl+B होती है.

#### Curves

इस option के द्वारा हम इसके Curve के According कलर डाल सकते हैं लेकिन जैसे ही आप इस पर क्लिक करेंगे तो इसके अंदर एक Box आएगा जिसमें सबसे पहले Option Channel का आएगा जिसमें से आपको कोई भी Color Select कर सकते है और उसके बाद आप जैसे ही उस Curve को Rotate करेंगे तो उस Color को Dark या Light करेगा। इसकी Short-Cut KeyCtrl+M होती है।

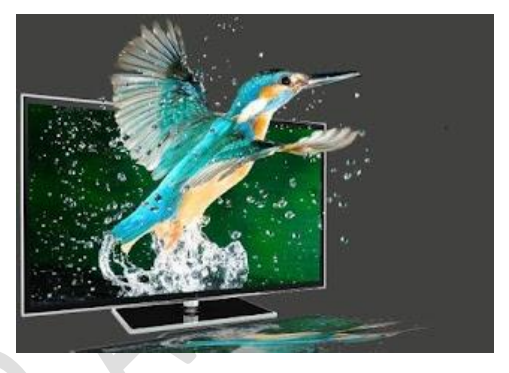

#### **Color Balance**

इस option के द्वारा हम इसके अंदर Color का Balance ले सकते हैं

मतलब जैसे ही आप जैसे ही इस Option पर क्लिक करेंगे तो आपके सामने एक Box open होगा जिसके अंदर आपको Cyan, Magenta और Yellow Color दिखाई देंगे. उसके बाद आप इसमें से किसी भी Color को Light या Dark कर के Photo में effect डाल सकते हैं. इसकी Short-Cut Key Ctrl+B होती है.

#### **Brightness/Contrast**

इस option के द्वारा हम Photo की Brightness और contrast को कम या ज्यादा कर सकते हैं।

#### **Hue/Saturation**

इसके अंदर भी हम Photo में Color डाल सकते हैं. इसके अंदर आपको एक Box दिखाई देगा जिसमें से पहला Option Edit का आएगा जिसमें आपके पास कुछ अलग – अलग Color मिलेंगे इसमें से आप जो भी Color उठाएंगे उसके According आप Photo में Color को Dark या Light कर सकते हैं. इसकी Short-Cut Key Ctrl+U होती है।

#### **De-saturate**

इस Option के द्वारा हम Photo का Color ही Change कर सकते हैं जैसे ही आप इस option पर Click करेंगे तो Automatic ये Photo में Effect डालने लगेगा इसकी Short-Cut Key Shift+Ctrl+U होती है.

#### **Replace Color**

इस Option के द्वारा हम Photo के Color को Replace कर सकते हैं अगर आपने पहले White Color use कर रखा है तो उसकी जगह पर आप इस Option की मदद से उसे Red color मे change कर सकते हैं।

#### **Selective Color**

इसके अंदर आपको सबसे पहले वो Color Select करना है जो आपकी Photo में है उसके बाद इस Option की मदद से उस Color को Dark या light कर सकते हैं।

#### **Channel Mixer**

इस Option के द्वारा आप Color को Mix करके use कर सकते हैं। इस option पर click करने पर एक Box Open होगा जिसमें से आपको Output Channel में से कोई भी Color Select करना है और उसके बाद आप उस color को

Dark या light करके अपनी Photo में मनचाहा Effect डाल सकते है।

#### **Gradient Map**

इस Option के द्वारा आप Gradient के according Color डाल सकते हैं। इसके द्वारा हम अलग – अलग Color के दिये हुए Gradient Style use कर सकते हैं।

#### Invert

यह ऑप्शन Photo के color को Invert कर देगा मतलब यह उल्टा Color उठाता

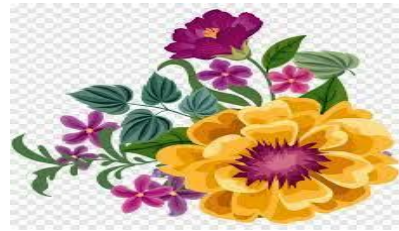

Perfect Computer Institute Arkha Mo. 9559092371, 8318945482 ~ 14 ~

है जैसे आपने पहले Photo में White Color कर रखा है तो जैसे ही आप इस Option पर क्लिक करेंगे तो ये उसे Black Color की कर देगा। इसकी Short-Cut Key Ctrl+I होती है।

Equalize - इस option के द्वारा हम Photo के अंदर Automatic Color डाल सकते हैं।

Threshold -- इस option के द्वारा Photo में Black & White Color ही डाल सकते हैं। जब आप इस पर क्लिक करेंगे तो इसके अंदर आपके पास एक Box आएगा जिसकी help से आप Color को Dark या Light कर सकते हैं।

Posterize-- इस option के द्वारा हम Photo पर Posterize Effect डाल सकते हैं। इसके लिए photo को पहले Unlock करना होगा। उसके बाद आप जैसे ही इस Option पर क्लिक करेंगे आपकी Photo पर एक अच्छा सा Effect लग जायगा।

Variations -- इस option के द्वारा आप Image पर अलग – अलग Color डाल सकते हैं। आपने जो भी Photo Select की है उसके अंदर आपको अलग – अलग Color का Photo दे देगा जिसमें से आप कोई भी Photo को Select कर के use कर सकते हैं।

Duplicate -- इस option पर क्लिक करते ही open image की duplicate copy बन जाती है।

Apply Image /Calculations -- यह option image को CMYK mode मे change करने का बाद कार्य करता है।

Image Size/Canvas Size-- इस option के द्वारा हम image के तथा canvas के size को अपनी आवश्यकतानुसार set कर सकते है ।

Rotate Canvas-- इस option के द्वारा हम canvas को rotate करने का कार्य करते है।

Crop/ Trim-- इस option पर click करते ही image का select किया गया भाग crop/Trim हो जाता है।

Reveal All-- इस option के द्वारा हम color के अंदर channel (red,green,blue) इत्यादि को select कर image मे उस color की value जान सकते है।

Trap-- यह ऑप्शन भी CMYK mode मे image को change करने के बाद कार्य करता है इस option के द्वारा हम image की outline मे उपस्थित Black color की value को Trap (बढ़ाने) का कार्य करते है।

जैसे:-RGB, Red, Green आदि.

Calculation :— Photoshop के इस कमांड के प्रयोग से भी रंगो के गणनाओं को देखने व परिवर्तन करने के लिए किया जाता हैं.

|                                                         | File Edit    | Image   | Lave | r Select Filter View            | Window Help |
|---------------------------------------------------------|--------------|---------|------|---------------------------------|-------------|
| Image Size :— Photoshop के इस कमांड के प्रयोग से वार    | E            | Auto Se |      | Ne <u>w</u>                     | >           |
|                                                         | с.<br>Ф.     |         |      | Duplicate Layer                 |             |
| संधनता (Resolution) में परिवर्तन कर सकत ह.              | -()          |         |      | Delete                          | >           |
|                                                         |              | T       |      | Layer Properties                |             |
| Canvas Size :- Photoshop के इस कमांड के प्रयोग से I     | P×           |         |      | Layer St <u>y</u> le            | >           |
| के लिए कि ए जान हैं। उस साली फाएन को नी ०००००० करना र   | 4 1          |         |      | New Fill Layer                  | >           |
| क लिए किया जाता है. इस खाला स्यान की ही Canvas कहा प    | 0.1          |         |      | New Adjustment Layer            | >           |
|                                                         | £. %.        |         |      | C <u>h</u> ange Layer Content   | >           |
| Detete Conveg : Detector à cu auic à min                | ₽, ■,        |         |      | Layer Content Options           |             |
|                                                         | 0. •         |         |      | <u>l</u> ype                    | >           |
| पलटने के लिए प्रयोग किया जाता हैं.                      | <b>h</b> . T |         |      | Kasteri <u>z</u> e              | >           |
|                                                         | \$ 💷         |         |      | New Layer Based Slice           |             |
|                                                         | ₿, ₰,        |         |      | Add Layer Mas <u>k</u>          | >           |
| Crop :— Photoshop के इस कमांड के प्रयोग से Image के     | 3 Q          |         |      | Ena <u>b</u> le Layer Mask      |             |
| काटकर अलग करने के लिए किया जाता हैं। इसके लिए पहले      |              |         |      | Add <u>V</u> ector Mask         | >           |
|                                                         |              |         |      | Enable Ve <u>c</u> tor Mask     |             |
| Select कर लना चाहिए.                                    |              |         |      | Group with Previous             | Ctrl+G      |
|                                                         |              |         |      | <u>U</u> ngroup                 | Shft+Ctrl+G |
| Trim :- Dhotophan के ट्रम कार्गट के प्रयोग में Imaga के | t> s         |         |      | <u>A</u> rrange                 | >           |
| $1000 = 10000000 $ $\psi$                               |              | -       |      | Al <u>ig</u> n Linked           | >           |
| को काटने के लिए किया जाता हैं.                          |              |         |      | Distribute Li <u>n</u> ked      | >           |
|                                                         |              |         |      | Lock All Layers In S <u>e</u> t |             |
| Perfect Computer Institute Arkha Mo. 955909             | )92          |         |      | Merge Layers                    | Ctrl+E      |
| 1                                                       |              |         |      | Merge <u>V</u> isible           | Shft+Ctrl+E |
|                                                         |              |         |      | <u>F</u> latten Image           |             |
|                                                         |              |         |      | Matting                         | >           |

# PERFECT COMPUTER INSTITUTE ARKHA 559092371,8318945482 Photoshop Layer Menu:-

# **New Option**

Layer – इसकी मदद से हम एक नई Layer लेके आ सकते हैं। इसकी Short – Cutkut की Shift + Ctrl + N होती है। आप जैसे ही इस Option पर क्लिक करेंगे तो आपके सामने एक box खुलकर आएगा जिसमें से आप नई Layer के लिए अलग – अलग तरह के Effect Choose कर सकते हैं जैसे – Layer का Name, Layer का Color, Mode Style और Opacity etc.

यह सारे effect Layer Bar में ही Show करेगा जो हम F7 button press कर ला सकते हैं.

Background From Layer – अगर आप इस Option पर क्लिक करेंगे तो Photo के Background layer को Move कर सकते हैं लेकिन अगर आपने दोबारा इस Option पर क्लिक किया तो इस Photo का Background Lock हो जाएगा।

Layer Set – इसमें हम Photo की जितनी भी Layer Open है उनका एक Set बना कर use कर सकते हैं।

### **Duplicate Layer** --

इस option के द्वारा हम layer की Duplicate Copy बनाने का कार्य करते है जो हमने Layer Bar में Select कर रखी है।

Delete -- इस option का द्वारा हम Layer या फिर Layer Set को delete कर सकते हैं। जो आपने Layer Bar में Select कर रखी है।

<u>Layer Set Properties --</u> इस option के द्वारा हम Layer Set की Properties को Set कर सकते हैं। इसके द्वारा हम Layer Set का नाम और Color भी Change कर सकते है।

# Layer Style Option

इस Option का use करने के लिए पहले आपको कोई Photo Open करनी है और उसके Photo को Unlock करना है उसके बाद आप Layer Style Option पर क्लिक करेंगे तो आपके सामने बहुत सारे Option आएंगे जिनके द्वारा हम select की गई layer पर अलग – अलग तरह के Effect डाल सकते हैं जैसे –

Blending Options-- इस ऑप्शन के द्वारा हम layer पर Blending effect डाल सकते है।

Drop Shadow-- इस ऑप्शन के द्वारा हम Photo की Drop Shadow तैयार कर सकते है जैसे : -

Blend Mode – इस के द्वारा हम Drop Shadow का कोई भी डिज़ाइन Choose कर सकते हैं.

Drop Shadow – इस के द्वारा हम Drop Shadow का Color Choose कर सकते हैं।

Opacity – इस के द्वारा हम Photo के Drop Shadow की Opacity को कम या ज्यादा कर सकते हैं।

Angle – इस option पर क्लिक करने पर Angle का option आएगा जिसमें से आप Drop Shadow के लिए angle का चुनाव कर सकते है।

Distance – इस option पर क्लिक करने पर Distance का Option आएगा जिसमें हम Photo और Shadow का Distance Adjust कर सकते हैं।

Spread – इस option पर क्लिक करने पर Spread का option आएगा जिसमें हम Shadow को फैला सकते हैं।

Size – इस option के द्वारा हम Shadow के Size को कम या ज्यादा कर सकते हैं।

Contour – इस option पर क्लिक करने पर Contour का Option आएगा जिसमें आप Shadow को अलग – अलग तरह contour के डिज़ाइन दे सकते हैं।

Noise – इस option पर क्लिक करने पर Noise का option आएगा जिसके अंदर हम Shadow और Photo पर Noise डाल सकते हैं।

### **Inner Shadow**

इस option के द्वारा हम Photo की Inner Shadow तैयार कर सकते हैं। इस Option पर क्लिक करने पर आपके सामने एक Box आएगा जिसमें से हम Inner Shadow के Effect को Adjust कर सकते हैं। जैसे :–

Blend Mode – इसके द्वारा हम Inner Shadow का कोई भी डिज़ाइन Choose कर सकते हैं।

Inner Shadow – इसके द्वारा हम Inner Shadow का Color Choose कर सकते हैं।

**Opacity** – इसमें हम Photo के Inner Shadow की Opacity को कम या ज्यादा कर सकते हैं.

Perfect Computer Institute Arkha Mo. 9559092371, 8318945482  $\sim$   $16\sim$ 

Angle – इस ऑप्शन पर click करने पर Angle option का एक box खुलकर आएगा जिसमें से आप Inner Shadow के Angle को choose कर सकते हैं.

Distance – इस option का द्वारा हम inner shadow के Distance को Adjust कर सकते हैं। Spread – इस option का द्वारा हम inner shadow को फैला सकते हैं।

Size – इस option का द्वारा हम inner Shadow के Size को कम या ज्यादा कर सकते हैं।

Contour – इस option का द्वारा हम inner shadow के Contour अलग – अलग डिज़ाइन दे सकते हैं।

Noise – इस option के द्वारा हम inner shadow पर Noise डाल सकते हैं.

### **Outer Glow**

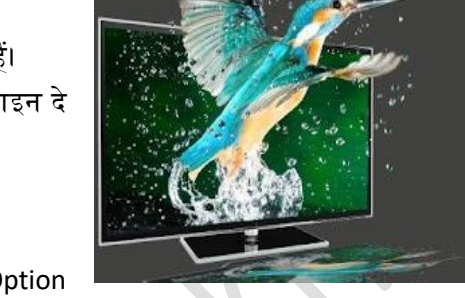

इस option के द्वारा हम Photo layer के Outer Glow को डिज़ाइन दे सकते हैं। इस Option पर क्लिक करने पर आपके सामने एक Box आएगा जिसमें कुछ Option दिये होते हैं जिनकी मदद से हम Photo का Outer Glow तैयार

कर सकते हैं जो आप ऊपर inner shadow और drop shadow मे use कर चुके है वैसे ही use करना है।

### **Inner Glow**

इस option के द्वारा हम Photo के Inner Glow को डिज़ाइन दे सकते हैं। इस Option पर क्लिक करने पर भी आपके सामने एक Box आएगा जिसमें हमारे पास कुछ Option होते हैं जिनकी मदद से हम Photo का Inner Glow तैयार कर सकते हैं जो आप ऊपर inner shadow और drop shadow मे use कर चुके है वैसे ही use करना है।

### **Bevel And Emboss**

इस option पर click करने पर हमारे पास Bevel और Emboss का Option आता है जिसके अंदर हम Photo को 3D डिज़ाइन दे सकते हैं और साथ में इसकी Shadow भी Create कर सकते हैं। इस Option पर क्लिक करेंगे तो आपके सामने कुछ Option आएंगे जैसे –

Style – इस option का द्वारा हम Photo के Bevel के लिए कोई भी Style Select कर सकते हैं।

Technique – इस option का द्वारा हम Photo की Technique का Style Select कर सकते हैं जैसे – Smooth,Chisel Hard,Chisel Soft etc.

Depth – इस option का द्वारा हम Photo के Technique के Style की Depth को घटासकते हैं। बढ़ा-

Direction – इस option का द्वारा हम Photo के Bevel की Direction को Change कर सकते हैं।

Size – इस option का द्वारा हम Photo के Bevel Size को कम या ज्यादा कर सकते हैं।

Soften – इस option का द्वारा हम Photo को Effect को अंदर की तरफ फैला सकते हैं।

Shading (Angle) – इस option का द्वारा हम Bevel की Shading को Rotate कर सकते हैं।

Glass Contour – इस option का द्वारा हम Photo के Bevel और Contour का डिज़ाइन दे सकते हैं।

Highlight Mode – इस option का द्वारा हम Photo के Bevel को अलग – अलग Mode से Highlight कर सकते हैं।

Opacity – इस option का द्वारा हम Photo के Effect की Opacity को कम या ज्यादा कर सकते हैं।

Shadow Mode – इस option का द्वारा हम Photo Shadow के Mode Style को Choose कर सकते हैं।

Color - इस option का द्वारा हम Photo की Shadow का Color Change कर सकते हैं।

Opacity – इस option का द्वारा हम Photo के Shadow की Opacity को कम या ज्यादा कर सकते हैं।

New Fill Layer-- इस ऑप्शन पर click करने पर हमार पास तीन Option आएंगे जो इस प्रकार है -

1. Solid Color – इस option का द्वारा हम उस Photo या Page में Color डाल सकते हैं जो आपने Layer Bar में Select कर रखा है।

2. Gradient Fill – इस Option पर क्लिक करने पर आप के सामने एक Box आएगा जिसमें कुछ Option होते है जिनकी मदद से हम Photo या New Page में Gradient का डिज़ाइन डाल सकते हैं जैसे –

Gradient – इस ऑप्शन के द्वारा हम Gradient का Style उठा कर use कर सकते हैं।

Style – इस ऑप्शन के द्वारा हम Gradient का Style Choose करके Photo में डाल सकते हैं जैसे Linear,Radial,Angle,Reflected और Diamond etc.

Perfect Computer Institute Arkha Mo. 9559092371, 8318945482 ~ 17 ~

Angle – इस ऑप्शन के द्वारा हम Photo के Style को Angle के According Rotate कर सकते हैं।

Scale – इस ऑप्शन के द्वारा हम Gradient Style का Scale Set कर सकते हैं।

# 3. Pattern Fill – इस ऑप्शन के द्वारा हम Pattern के डिज़ाइन को Photo में डाल सकते हैं जो हमारे पास अलग – अलग तरह के होते हैं।

<u>New Adjustment</u> -- इसके नामे से ही प्रतीत हो रहा है कि इसके अंदर हम खुद से Style को Adjust कर सकते हैं। इस Option पर क्लिक करने पर आपके सामने कुछ option आएंगे जिनकी मदद से हम Photo में अलग – अलग तरह के Style को खुद से Adjust कर सकते हैं जैसे -

### 1. Level –

इसमें हम Photo को एक Level के According Light या dark कर सकते हैं।

2. Curves – इसमें हम Photo को Curve के According Style को Adjust कर सकते हैं। इसमें जितना हम इस Curve को Rotate करेंगे उतना ही Photo Dark या Light होती जायगी।

### 3. Color Balance –

इसमें हम कुछ Color का Balance बना कर Photo में Effect डाल सकते हैं। इस Option पर क्लिक करने पर एक Box आता है जिसमें कुछ Option दिये होते है जिनकी help से हम Photo के Color Balance को Adjust कर सकते है जैसे –

Cyan – इसमें हम Cyan Color को Dark या Light कर सकते हैं।

Magenta – इसमें हम Magenta Color को Dark या Light कर सकते हैं।

Yellow – इसमें हम Yellow Color को Dark या Light कर सकते हैं।

4. Brightness & Contrast - इसमें हम Photo की Brightness और Contrast को Adjust कर सकते हैं।

5. Hue/Saturation - इसमें हम Hue और Saturation के According Photo को Adjust कर सकते हैं। 6. Selective Color -

इसके द्वारा हम कुछ Color को Select करके Photo में Effect डाल सकते हैं। इस option पर click करने पर एक Box आएगा जिसमें हमारे पास कुछ अलग – अलग Option दिये होते है जैसे –

Colors – इसमें कुछ Color होते हैं जिनकी मदद से हम Photo में Red, Green, Yellow, Cyan, Blue, Magenta, White, Naturals और Black Effect डाल सकते हैं जैसे –

### 9. Channel Mixer –

इसके द्वारा हम Photo में बहुत सारे Color Mix करके Effect डाल सकते हैं। इस Option पर क्लिक करते ही आपके सामने एक Box आएगा जिसमें से हम Red,Green और Blue Color के Effect डाल सकते हैं।

### 10. Gradient Map -

इसके अंदर हम अलग – अलग तरह के Gradient डिज़ाइन को डाल सकते हैं। इससे आपकी Photo उस डिज़ाइन में Sketch हो जाएगी जो आपने ऊपर Gradient Map से Select किया है।

## 11. Invert - इसके option के द्वारा हम Photo के Color को Invert कर सकते हैं।

12. Threshold Level -

इसके ऑप्शन के द्वारा हम Threshold के According Effect देंगे जिसमे Photo को Black & White Color में Sketch करेगा।

### 13. Posterize –

इसके option का द्वारा हम Photo को Level के According Posterize कर सकते है। इसके लिए इसके अंदर Numerical Number डालना है जैसे 3 या 4 उसके बाद Photo में Effect Show कर देगा।

# **Change Layer Content**

Change Layer Content Option तब काम करेगा जब आप ऊपर वाले Option से कोई भी Effect Photo में डाल दोगे जैसे – Adjustment Layer में से Brightness/Contrast का Effect डाल कर आपने Ok कर दिया है। तो उसके बाद Change layer Content Option काम करेगा। अगर आप इस Option पर क्लिक करेंगे तो आपके पास कुछ Option आएंगे जिनका प्रयोग हम Photo में Effect डालने के लिए करते हैं जैसे –

Perfect Computer Institute Arkha Mo. 9559092371, 8318945482 ~ 18 ~

1. Solid Color – इस option के द्वारा हम Photo के अंदर बहुत सारे Color डाल सकते हैं।

2. Gradient - इस option के द्वारा हम Photo में Gradient डिज़ाइन डाल सकते हैं।

3. Pattern - इस option के द्वारा हम Pattern के अलग - अलग डिज़ाइन Photo में Fill कर सकते हैं।

4. Level - इस option के द्वारा हम एक Level के According Photo को Dark या Light कर सकते हैं।

5. Curves – इस option के द्वारा हम Photo को Curve के According Rotate करके Shining डाल सकते हैं।

6. Color Balance – इस option के द्वारा हम Photo के Color Balance को Set कर सकते हैं।

7. Brightness - इस option के द्वारा हम Photo की Brightness को कम या ज्यादा कर सकते हैं।

8. Hue/Saturation – इस option के द्वारा हम Hue और Saturation के According Photo को Adjust कर सकते हैं।

9. Selective Color – इस option के द्वारा हम कुछ Color को Select करके Photo में Effect डाल सकते हैं। 10. Channel Mixer – इस option के द्वारा हम Photo में बहुत सारे Color Mix करके Effect डाल सकते हैं।

11. Gradient Map – इस option के द्वारा हम अलग – अलग तरह के Gradient डिज़ाइन को डाल सकते हैं। इससे आपकी Photo उस डिज़ाइन में Sketch हो जाएगी जो आपने ऊपर Gradient Map से Select किया है।

12. Invert - इस option के द्वारा हम Photo के Color को Invert कर सकते हैं।

13. Threshold Level - इस option के द्वारा हम Threshold के According Effect देंगे जिमसे Photo को Black & White Color में Sketch करेगा।

14. Posterize – इस option के द्वारा Photo को Level के According Posterize करेगा। इसके लिए आपको इसके अंदर Numerical Number डालना है जैसे 3 या 5. उसके बाद आपकी Photo में Effect Show कर देगा.

# **Change Layer Content**

यह option तब काम करेगा जब आप ऊपर वाले Option से कोई भी Effect Photo में डाल देंगे जैसे – Adjustment Layer में से Brightness/Contrast का Effect डाल दिया हो उसके बाद Change layer Content Option काम करेगा। इस Option पर क्लिक करने पर आपके पास कुछ Option आएंगे जिनका use हम Photo में Effect डालने के लिए करते हैं जैसे –

1.Solid Color – इस option के द्वारा हम Photo के अंदर बहुत सारे Color डाल सकते हैं।

2.Gradient – इस option के द्वारा हम Photo में Gradient का डिज़ाइन डाल सकते हैं।

3.Pattern – इस option के द्वारा हम Pattern के अलग – अलग डिज़ाइन Photo में Fill कर सकते हैं।

# Layer Content Option

इस option के द्वारा हम Photo के Layer Content को Change कर सकते हैं। इसके लिए इस ऑप्शन पर क्लिक करे उसके बाद आपके सामने कुछ Option आएंगे जिनकी मदद से आप Photo में Effect डाल सकते हैं।

# Type

ये Option अभी काम नही करेगा क्योंकि इस Option की मदद से हम text के अंदर Effect डाल सकते हैं तो इसके लिए पहले आपके पास text होना जरूरी है। अगर आपने text ले लिया है तो Move Tool की मदद से text को Select कर लें और उसके बाद आपको Type पर क्लिक करना है और दिये हुए effects का उसे करना है।

### **Group With Previous**

इस option का प्रयोग हम तब करते है जब अलग अलग दो-layer दी होते है तो पहली वाली layer से दूसरी layer को Group करने के लिए हम इस option का प्रयोग करते है।

## Ungroup

Perfect Computer Institute Arkha Mo. 9559092371, 8318945482 ~ 19 ~

इस option के द्वारा हम group हो गई layers को Ungroup करने का कार्य करते है।

#### Arrange

इस ऑप्शन का प्रयोग भी हम दो या दो से अधिक layers होने पर उसे arrange करने के लिए करते है जैसे -

1.Bring To Front – अगर आपने दो layers ले रखी है तो नीचे वाली layer को हम Front में ले कर आ सकते हैं।

2.Send To back – इसमें हम ऊपर वाली layer को Back में ले कर जा सकते हैं।

3.Send Backward – इसमें हम ऊपर वाली layer को एक Step पीछे ले कर जा सकते हैं।

4.Bring Forward – इसमें हम पीछे वाली layer को एक Step ऊपर ले कर आ सकते हैं।

#### Align to Selection

यह ऑप्शन भी दो या दो से अधिक layers होने पर कार्य करता है इसके लिए हम दोनों layers को select उसे लेफ्ट, राइट, टॉप तथा बॉटम सेट करने का कार्य करते है।

Distribute Linked- इस option के द्वारा हम link की गई layers को distribute करने का कार्य करते है। Lock all Layer Inset :-इस option पर क्लिक करते ही बनाए layers के सेट lock हो जाते है।

Merge Down/Visible :-इस option पर click करते ही अलग – अलग बनी layer merge होकर एक हो जाती है।

Flattern Image :- इस option पर click करते ही layer lock हो जाती है।

Layer Content Option :— Photoshop के इस कमांड के प्रयोग से किसी एक Layer पर डाले गए प्रभाव जो पहले से लागू किया गया हो, उसमे परिवर्तन कर सकते है.

Rasterize :— Photoshop के इस कमांड के प्रयोग से किसी Image Layer को Mask में बदलना Shape में करना या उसे पूरे क्षेत्र में Cover करने के लिए इस्तेमाल किया जाता है.

New Layer based slice :— Photoshop के इस कमांड के प्रयोग से Image file पर बनाए गए आकृति को Slice Tool के प्रभाव जैसा Selection बनाया जा सकता है.

Add Layer Mask Tool :— Photoshop के इस कमांड के प्रयोग से Layer Mask का प्रयोग किया जाता है.

Disable add layer mask Tool :— Photoshop के इस कमांड के प्रयोग से Layer Mask को थोड़े समय के लिए निष्क्रिय कर सकते है.

Delete vector mask/Disable vector mask :— Photoshop के इन दोनों आदेशों के प्रयोग से प्रायः Vector mask को Delete व निष्क्रिय करने के लिए किया जाता है.

Group with previous :— Photoshop के इस कमांड के प्रयोग से Layer को पूर्व Layer के साथ उसके Group के साथ रखने के लिए किया जाता है.

Group :— Photoshop के इस कमांड के प्रयोग से एक से अधिक Layer को एक समूह में रख सकते है.

Arrange :— Photoshop के इस कमांड के प्रयोग से किसी Layer के आकृति को किसी अन्य आकृति के आगे—पीछे Move कर सकते है.

Align Linked :— Photoshop के इस कमांड के प्रयोग से link किए गए सभी आकृतियों को एक साथ सजा सकते है.

Distribute Linked :— Photoshop के इस कमांड के प्रयोग से Link किए गए आकृतियों को पुनः अलग– अलग बाट सकते है.

Lock all Linked Layers :— Photoshop के इस कमांड के प्रयोग से Link किए गए सभी Layers को विकलपो के माध्यम से Lock कर सकते है.

Merce Linked :— Photoshop के इस कमांड के प्रयोग से लिंक किए गए Laver को एक ही Laver में

# <u>Photoshop में Select Menu:-</u>

#### **All Option**

Select Menu में हमारे पास सबसे पहला Option All का आता है जिसके अंदर हम पूरी Photo को Select कर सकते हैं. इसकी Short-cut Command Ctrl+A होती है जिसकी मदद से हम पूरी Image को Select करके उसमें Effect डाल सकते हैं.

#### **Deselect Option**

इसके अंदर हम उस Selection को Remove कर सकते हैं जो आपने All Option से लिया था. इसकी Short-Cut Command Ctrl+D होती है.

#### **Reselect Option**

जिस तरह ये नाम से ही show कर रहा है कि अगर आपने Photo में कोई भी Selection लिया है और उसके बाद आपने उस Selection को delete कर दिया तो उसके बाद उस काम को दोबारा ले कर आने के लिए हम Reselect Option का use करते हैं. इसकी Short-cut Command Shift+Ctrl+D होती है.

| Select                               | Filter            | View   | Window | Help        |
|--------------------------------------|-------------------|--------|--------|-------------|
| All                                  |                   |        |        | Ctrl+A      |
| D                                    | eselect           |        |        | Ctrl+D      |
| R                                    | R <u>e</u> select |        | S      | hft+Ctrl+D  |
| <u>l</u> n                           | verse             |        | 9      | Shft+Ctrl+I |
| <u>C</u>                             | olor Ran          | ge     |        |             |
| <u>F</u> eather<br><u>M</u> odify    |                   |        |        | Alt+Ctrl+D  |
|                                      |                   |        |        | >           |
| G                                    | Grow              |        |        |             |
| Simila <u>r</u><br><u>T</u> ransform |                   |        |        |             |
|                                      |                   | Select | ion    |             |
| Lo                                   | oad Sele          | ction  |        |             |
| <u>S</u> a                           | ave Seleo         | tion   |        |             |
|                                      |                   |        |        |             |

### **Inverse Option**

उसके बाद हमारे पास Inverse Option आता है जिसके अंदर हम Photo के Background को Remove कर सकते हैं. इसके लिए सबसे पहले आपको Photo में Rectangle के According Selection लेना है उसके बाद आप जैसे ही Select Menu में जा कर Inverse Option पर क्लिक करेंगे तो आपकी Photo की Outline Select हो जाएगी. उसके बाद आप जैसे ही Delete keys Press करेंगे तो आपकी Photo का Background Remove हो जाएगा. कहने का मतलब है कि आपकी Photo का वो Area remove कर देगा जो आपने Outline के according Select किया है. इसकी Short-Cut Command Shift+Ctrl+I होती है.

#### **Color Range Option**

उसके बाद हमारे पास Color Range का Option आता है जिसके अंदर आपको पहले से कोई भी Selection नहीं लेना है. इसके लिए आप कोई भी Photo को Open करो और उसे Layer bar की मदद से Unlock कर लो. उसके बाद आपको Select Menu में जा कर Color Range Option पर क्लिक करना है. अब आपके सामने एक Box Open होगा जिसके अंदर आपके सामने 1<sup>st</sup> Option Select का आएगा जिसमें से आपको sample color दिखाएगा.

इसके अंदर आपके पास Red, Green, Yellow, Cyan, Blues, Magenta, Highlights, Milestones और Shadows etc. Color दिखाएगा. इसके अंदर हम उस Color को Select करेंगे जो हम Photo में देखना चाहते हैं. Example के लिए आपने red color को उठा लिया है और उसके बाद अगर आप Photo में एक बार क्लिक करेंगे तो Red Color को Select कर लेगा. इसके अंदर आप ये जरूर ध्यान रखना कि जो Color आप Select कर रहे हैं वो पहले Photo में होना बहुत जरूरी है.

#### **Feather Option**

इसके अंदर हमें सबसे पहले Photo में Rectangle के according Selection लेना है क्योंकि उसी के बाद ये Option काम करेगा. अब आपको Select Menu में जा कर Feather Option पर क्लिक करना है. इसके अंदर आपको Feather Radius का Option देगा जिसमें आपको 40 के आस-पास Margin डालना है उसके बाद Rectangle के according आपने जो भी Selection लिया है उसकी गोलाई कर देगा.

### **Modify Option**

Perfect Computer Institute Arkha Mo. 9559092371, 8318945482 ~ 21 ~

उसके बाद हमारे पास Modify का Option आता है जिसके अंदर हमारे पास चार Option और आते हैं जिनका use अलग-अलग तरीके से किया जाता है जैसे –

#### 1. Border

इसके लिए आपको पहले Photo में Rectangle के according selection लेना है और उसके बाद आपको Border Option पर क्लिक करना है इसके अंदर आपके पास एक Box आएगा जिसमें आपको Width के अंदर Margin डालना है. Example के लिए अगर आप इसमें 40 के आस – पास Margin डालते हैं तो Photo के अंदर जो Selection है उसका 40 के हिसाब Border दे देगा. अगर आप अब इसके अंदर Gradient use करेंगे तो आपकी Photo में अच्छा सा Effect दे देगा जिससे आपकी Photo Attractive बन जाएगी.

#### 2. Smooth

उसके बाद हमारे पास इसका 2<sup>nd</sup> part Smooth का आट है जिसके अंदर हम Rectangle के Corner की गोलाई कर सकते हैं. अगर आप इस Option पर क्लिक करोगे तो आपके सामने एक Box आएगा जिसमें आपको 40 Margin डालना है और उसके बाद आप जैसे ही Ok करोगे तो आपकी Photo के अंदर आपने जो भी Selection दे रखा था उसके Corner की Radius दे देगा.

#### 3. Expand

उसके बाद हमारे पास Expand का Option आएगा जिसके अंदर हम Margin के According Selection को बड़ा कर सकते हैं. अगर आपने Photo में कोई भी Selection ले रखा है और उसके बाद आपने Expand Option पर क्लिक करके उसमें कुछ Margin डाल दिया तो उस Selection का Size Automatic बड़ा हो जाएगा.

#### 4. Contract

उसके बाद हमारे पास Contract Option आता है ये Option Expand का Opposite करता है. इसके अंदर अगर आप ने कोई भी Selection ले रखा है और उसके बाद अगर आप Contract Option पर क्लिक करते हो तो उस Selection का Size छोटा कर देगा जो आपने Photo में पहले से ले रखा था लेकिन इसके अंदर ध्यान रखना कि इसमें आपको Margin डालना पड़ेगा.

#### **Grow Option**

Select Menu में Grow Option तभी show करेगा जब आप अपनी Photo में पहले से कोई भी Selection उठाओगे. इसको use करने के लिए आपको Photo open करनी है और उसके अंदर Rectangle के According थोड़ा सा selection लेना है. उसके बाद आप जैसे ही Select Menu में grow Option पर क्लिक करेंगे तो आपकी Photo के कुछ Area को Select कर लेगा जिसमें आप अच्छा सा Effect डाल कर अपनी Photo को अच्छा बना सकते हैं.

#### **Similar Option**

ये Option तभी Show करेगा जब आप Photo में पहले से थोड़ा सा Selection उठाओगे. इसकी use करने के लिए आपको Photo में Rectangle के According Selection लेना है और उसके बाद आप जैसे ही Similar Option पर क्लिक करेंगे तो आपकी Photo का कुछ Part Select हो जाएगा जिसमें आप कोई भी Pattern डाल सकते हैं.

#### **Transform Selection Option**

जिस तरह हमारे पास पहले Edit Menu में Transform Selection का Option आया था जिसमें हम Photo को Rotate कर सकते हैं उसी तरीके से अब हम सिर्फ Selection को Rotate कर सकते हैं और इसके अंदर कोई भी Pattern या फिर कोई भी Gradient डाल सकते हैं.

#### **Save Selection Option**

उसके बाद हमारे पास Save Selection का Option आता है जिसके अंदर हम उस Area को Save कर सकते हैं जो हमने Photo में Select कर रखा है. Example के लिए अगर आपने Photo में Magic Wand Tool की मदद से Background को Select कर रखा है और वही Same Selection आप बहुत सारी Photo पर करना चाहते हैं तो इसके लिए आप इस Selection को Save करके छोड़ सकते हैं जिसे किसी भी Photo में कितनी भी बार use कर सकते हैं. इसके लिए आपको सबसे पहले Photo में किसी भी तरह का selection लेना है और उसके बाद आपको Save Selection Option पर क्लिक करना है. उसके अंदर आपको एक Name का Box दिखाई देगा जिसमें आपको कोई भी नाम डालना है और उस Selection को save करना है. उसके बाद आप जैसे ही Ok पर क्लिक करोगे तो आपकी File Save हो जाएगी.

### **Load Selection Option**

Perfect Computer Institute Arkha Mo. 9559092371, 8318945482 ~ 22 ~

जिस तरह ऊपर वाले Option में हमने काम को Select करके save किया था तो उसी तरह इस Option की मदद से हम वही Selected काम देख सकते हैं या फिर ये कहें कि उस Selection को use कर सकते हैं. इसे use करने के लिए आपको Photo को Open करना है और उसके बाद आपको Select Menu में Load Selection Option पर क्लिक करना है. इसे अंदर आपको एक Box दिखाई देगा जिसमें आपको कुछ Option दिखाई देंगे. इस Box के अंदर एक Channel का Option आएगा जिसमें आपको वो नाम दिखाई देगा जो आपने Save Selection में डाला था. अब आपको इसके अंदर नाम Select कर के Ok पर क्लिक करोगे तो वो Selection दे देगा जो आपने पीछे वाली Photo का Save किया था.

Fi

# <u>Filter Menu</u>

Filter Menu में सबसे पहला Option Extract का आता है जिसके अंदर हम Photo में Color डाल कर उसे Erase भी कर सकते हैं. इसके अंदर आप जैसे ही Extract Option पर क्लिक करेंगे तो आपकी Image की एक और फ़ाइल Open हो जाएगी जिसके अंदर आपको कुछ Option मिलेंगे जैसे : – Edge Highlighter Tool (B) –

इस Option की मदद से हम Photo में color डाल सकते हैं. अगर आप इस Photo का Color Change करना चाहते हैं तो इसके Right Side में आपको Highlight का Option दिखाई देगा जिसमें से आप कोई भी Color change कर के डाल सकते हैं. इसके ऊपर आपको एक Brush साइज़ का Option भी मिलेगा जिससे आप Color डालने वाले Brush का size छोटा या बड़ा कर सकते हैं.

### Fill Tool (G) –

इसके बाद हमारे पास Fill Tool आता है जो नाम से ही काम बता रहा है. इसकी मदद से हम फोटो में एक बार Click करते ही Photo में Color Fill

कर सकते हैं. इसके अंदर हमारे पास वही Color देगा जो आपने ऊपर वाले Option में select किया था.

Last Filter :— Photoshop के इस कमांड के प्रयोग से अंतिम बार प्रयोग किए गए किसी Filter के प्रभाव को अनेकों बार लागु किया जा सकता है.

Extract :— Photoshop के इस कमांड के प्रयोग से किसी Image पर ब्रश का प्रयोग करके उतनी जगह को पारदर्शी बना सकते है.

### Eraser Tool (E) -

इसके अंदर हम उस काम को Erase या फिर ये कहें कि उस काम को Clear कर सकते हैं जो हमने पहले Editing किया है. इसके लिए आपको simple Photo पर क्लिक करना है.

### Eyedropper Tool (J) -

इसके अंदर हम Color को Pick कर सकते हैं मतलब अगर आपने कोई भी Color किसी और photo में से उठा कर अपनी Photo में डालना है तो इसके लिए आप इस Option का use कर सकते हैं लेकिन ये Option तभी काम करेगा जब आप Right side के Box में से Force Foreground Option पर क्लिक करेंगे उसके बाद आप कंही से भी कोई भी Color उठा कर use कर सकते हैं.

Zoom Tool (Z) – इसके अंदर हम उस Photo का size बड़ा कर सकते हैं जो आपने Extract के Option में उठा रखा है. Hand Tool (H) –

इसके अंदर हम उस Photo को Clear देख सकते हैं जो हमने ऊपर वाले Option से zoom की थी क्योंकि अगर आप Photo को Zoom कर दोगे तो उसे अच्छे से देखने के लिए आपको Hand Tool की जरूरत पड़ेगी.

# **Liquify Option**

Photoshop के अंदर हमारे पास Liquify Option के अंदर हमारे पास बहुत सारे Option आते हैं जो हम आपको एक – एक कर के बताएँगे. इसके अंदर सारे Option Photo के अंदर Effect डालने के लिए ही होते हैं.

Perfect Computer Institute Arkha Mo. 9559092371, 8318945482 ~ 23 ~

| l <u>t</u> er | View               | <u>W</u> indow | <u>H</u> elp    |      |  |  |  |
|---------------|--------------------|----------------|-----------------|------|--|--|--|
|               | Last <u>F</u> ilte | er             | Ct              | rl+F |  |  |  |
|               | E <u>x</u> tract   |                | Alt+Ctrl+X      |      |  |  |  |
| ļ             | <u>L</u> iquify    |                | Shft+Ctrl+X     |      |  |  |  |
| 1             | <u>P</u> attern N  | Maker          | Alt+Shft+Ctrl+X |      |  |  |  |
|               | Artistic           |                |                 | >    |  |  |  |
|               | Blur               |                |                 | >    |  |  |  |
|               | Brush St           | rokes          |                 | >    |  |  |  |
| Distort       |                    |                |                 | >    |  |  |  |
|               | Noise              |                |                 | >    |  |  |  |
| Pixelate      |                    |                |                 | >    |  |  |  |
|               | Render             |                |                 | >    |  |  |  |
| :             | Sharpen            |                |                 | >    |  |  |  |
| :             | Sketch             |                |                 | >    |  |  |  |
| :             | Stylize            |                |                 | >    |  |  |  |
|               | Texture            |                |                 | >    |  |  |  |
| ,             | Video              |                |                 | >    |  |  |  |
|               | Other              |                |                 | >    |  |  |  |
|               | Digimar            | c .            |                 | >    |  |  |  |

### Warp Tool (W) -

इस Option के अंदर हम Photo को Mix कर सकते हैं. इसके लिए आपको सबसे पहले इस Option पर क्लिक करना है उसके बाद आप जैसे ही Photo पर क्लिक करेंगे तो आपकी Photo Mix हो जाएगी.

### Turbulence Tool (A) –

इस Tool के अंदर हम Photo की लहरें बना सकते हैं. इसको use करने के लिए आपको simple इस Option पर क्लिक करना है उसके बाद अपनी Photo पर दो – तीन बार क्लिक करना है उसके बाद आपकी Photo की लहरें तैयार कर सकते हैं.

### Twirl Clockwise Tool (R) -

इसके अंदर हम Photo को Left Side Rotate कर सकते हैं. इसको use करने के लिए आपको इस Option पर क्लिक करना है उसके बाद Photo पर Left Click Press करके रखना है तो उसके बाद आपकी Photo का वो हिस्सा Rotate होगा जनहा आपने Cursor रखा था.

### Twirl Counter Clockwise Tool (L) -

इसके अंदर हम Photo को Right Side Up की तरफ Clockwise Twist कर सकते हैं. इसको use करने के लिए भी आपको left Click से Photo पर Press करते रहना है.

### Pucker Tool (P) –

इस Option के अंदर हम Photo को अंदर की तरफ Pull कर सकते हैं. इसके लिए आपको इस Option पर क्लिक करना है और उसके बाद आपको Photo मे Left Click Press करते हो इसका Effect Show कर देगा.

Bloat Tool (B) – इस Tool के अंदर हम Photo को बाहर की तरफ Push कर सकते हैं. इसके लिए भी आपको Photo पर Left क्लिक Press करते रहना है.

Shift Pixels Tool (S) – इसके अंदर हम Photo को Blur कर सकते हैं और साथ ही मे हम Photo को Mix भी कर सकते हैं . इसके लिए आपको Simple उस Photo पर Left Click Press करते रहना है.

### Reflection Tool (M) –

इस Tool की मदद से हम Photo को फाड़ सकते हैं. इसके लिए आपको Photo पर left click करते रहना है और उसके बाद ही ये Automatic Effect Show करेगा.

Reconstruct Tool (E) – अगर आपने ऊपर वाले किसी भी Tool से कुछ भी Editing कर रखी है तो उसको Normal करने के लिए आप इस Tool का use कर सकते हैं.

**Freeze Tool (F)** – इसके अंदर हम Photo के अंदर Color डाल सकते हैं जिसके लिए आपको Simple Left Click का use करना है.

Thaw Tool (T) – इसके अंदर हम Color को Remove कर सकते हैं जो आपने ऊपर वाले Option से डाली थी.

**Zoom Tool (Z)** – इसके अंदर हम उस Photo को zoom कर सकते हैं जो आपने Select कर रखी है इसके लिए आपको simple left click Press करना है.

### Hand Tool (H) -

इसके अंदर हम Zoom Photo को अच्छी तरह से देख सकते है. इसके लिए आपको Hand Tool Option पर क्लिक करना है उसके बाद आपकी Photo पर left click करके हम Photo को अच्छे से देख सकते हैं.

# **Artistic Option**

इस Option की मदद से हम Photo मे बहुत सारे अलग-अलग तरह के Effect डाल सकते हैं लेकिन इसके अंदर हमारे पास बहुत सारे Part हैं जिनके बारे मे हम आपको इस Tutorial मे Detail से बताएँगे.

### Colored Pencil -

इसके अंदर हमारे पास सबसे पहला Part Colored Pencil का आता है जिसके अंदर आपके पास एक Box आएगा जिसमे तीन Option आएंगे जिसकी मदद से हम Photo मे Editing कर सकते हैं.

- Pencil Width इसके अंदर Pencil का Size छोटा या बड़ा कर सकते हैं.
- Stroke Pressure इसके अंदर Photo को Gray Scale मे Scatch कर सकते हैं और उसको Dark या light करने के लिए इसका use किया जाता है.
- Paper Brightness इसके अंदर हम Photo के Page की Brightness को कम या ज्यादा कर सकते हैं.

Perfect Computer Institute Arkha Mo. 9559092371, 8318945482 ~ 24 ~

इस तरह इन Option की मदद से हम Photo मे एक Effect डाल सकते हैं.

### Cutout –

इस Option के अंदर भी हमारे पास एक Box Open होगा जिसमे हमारे पास कुछ Option हैं.

- Of Levels इसके अंदर आप Photo के अंदर जो Effect डाल रहे हैं उसका Level कम या ज्यादा कर सकते हैं.
- Edge Simplicity इसके अंदर हम Photo के Effect का size बड़ा कर सकते हैं जिससे Effect अच्छी तरह से दिखाई देगा.
- Edge Fidelity इसके अंदर हम Photo के Effect को Highlight करेगा.

इस तरह इसमे आप जैसे ही last मे Ok पर क्लिक करेंगे तो आपको अपनी Photo मे कुछ Effect Show कर देगा.

### Dry Brush –

उसके बाद हमारे पास Dry Brush का Option आता है जिसके अंदर भी हमारे पास एक Box Open होगा जिसकी मदद से आप Effect को डाल सकते हैं.

- Brush Size –इसके अंदर हम उस Brush का Size छोटा या बड़ा कर सकते हैं जिससे हम Photo पर Effect डालेंगे.
- Brush Detail –इसके अंदर हम Brush के Effect को फैला सकते हैं.
- Texture इसके अंदर हम Brush के Effect को Dark या Light करके use कर सकते हैं.

### Film Grain –

उसके बाद हमारे पास Film Grain का Option आता है जिसके अंदर आपके पास एक Box Open होगा जिसमे आपको कुछ Option मिलेंगे.

- Grain इसके अंदर Photo मे छोटी छोटी Dot दे कर Photo मे डिज़ाइन देगा जिसको आप यंहा से कम या ज्यादा कर सकते हैं.
- Highlight Area इसके अंदर हम Photo का Background Highlight कर सकते हैं.
- In-density इसके अंदर हम Grain के Effect को कम या ज्यादा कर सकते हैं.

उसके बाद आप जैसे ही Ok पर क्लिक करेंगे तो आपकी Photo पर Effect Show कर देगा.

### Fresco –

उसके बाद हमारे पास Fresco का Option आता है जिसके अंदर आपके सामने एक Box Open होगा जिसमे आपको कुछ Option मिलेंगे

- Brush Size- इसके अंदर Brush का Size छोटा या बड़ा कर सकते हैं लेकिन ध्यान रखना इसके अंदर Black Colour मे Effect देगा.
- Brush Detail- इसके अंदर भी Effect तो पीछे वाले Option की तरह ही देगा लेकिन Black Color मे देगा.
- Texture- इसके अंदर भी हम पीछे वाले Effect को ही Follow कर सकते हैं लेकिन इसमे भी Black Color का Effect देगा मतलब इसके अंदर भी Brush के Effect को Dark या Light कर सकते हैं.

### Neon Glow –

इसके अंदर हम Photo पर Color के According Glow डाल सकते हैं. आप जैसे ही इस Option पर क्लिक करेंगे तो आपके सामने एक Box Option आएगा.

- Glow Size -इसके अंदर Photo मे Glow डालने वाले Circle का Size छोटा या बड़ा कर सकते हैं.
- Glow Brightness इसके अंदर हम Glow की brightness को कम या ज्यादा कर सकते हैं.
- Glow Color इसके अंदर हम जो Photo मे Glow डाल रहे हैं उसका color Change कर सकते हैं.

उसके बाद आप जैसे ही Ok पर क्लिक करेंगे तो आपकी Photo पर उस Color का Glow दे देगा जो आपने इसके अंदर Select किया था.

### Paint Daubs –

उसके बाद हमारे पास Paint Daubs का Option आएगा जिसके अंदर हम brush की मदद से Paint कर सकते हैं. इसके अंदर भी हमारे पास एक Box Open होगा.

• Brush Size – इसके अंदर आप Photo मे Paint Brush का Size छोटा या बड़ा कर सकते हैं.

Perfect Computer Institute Arkha Mo. 9559092371, 8318945482 ~ 25 ~

- Sharpness इसके अंदर हम Photo मे थोड़ा सा Color मे डिज़ाइन डाल सकते हैं. इसके अंदर लाइन के According थोड़ा सा डिज़ाइन देगा जो अलग अलग Color मे show करेगा.
- Brush Type इसके अंदर हमारे पास कुछ Brush के Type मिलेंगे जिनकी मदद से आप Photo मे Brush को अलग – अलग तरह से use कर सकते हैं

जैसे – Simple, Light Rough, Dark Rough, Wide Sharp, Wide Blurry, Sparkle उसके बाद आप जैसे ही Ok पर क्लिक करेंगे तो आपकी Photo पर Effect Show कर देगा.

### Palette knife –

उसके बाद हमारे पास Palette Knife का Option आएगा जिसके अंदर हम Photo की Stroke को Effect दे सकते हैं इसके अंदर हमारे पास एक Box Open होगा.

- Stroke Size इसकी मदद से हम Stroke का Size छोटा या बड़ा कर सकते हैं.
- Stroke Detail इसके अंदर हम Stroke के Effect को dark या light कर सकते हैं.
- Softness इसके अंदर हम Stroke को फैला सकते हैं.

### Plastic Wrap –

उसके बाद हमारे पास Plastic Wrap का Option आएगा जिसके अंदर हम Photo मे White Color का Effect दे सकते हैं. इसके अंदर भी हमारे पास एक Box Open होगा.

- Highlight Strength इसके अंदर हम White Color के Effect को Highlight करने की Strength को कम या ज्यादा कर सकते हैं.
- Detail इसके अंदर हम White Color के Effect को और भी ज्यादा फैला सकते हैं.
- Smoothness इसके अंदर हम White Color के Effect को Dark या Light कर सकते हैं.

### Poster Edges –

इसके अंदर हम Photo को Posterize कर सकते हैं. अगर आप इस पर Click करेंगे तो आपके सामने एक Box Open हो जाएगा.

- Edge Thickness Photo के अंदर आपने जो Posterize किया है उसको Black Color मे show करेगा तो उसको कम या ज्यादा करने के लिए हम इस Option का use करते हैं.
- Edge Intensity इसके अंदर Black Color के Effect को Dark या Light करेगा.
- Pasteurization इसके अंदर आप Photo के Pasteurization का Size छोटा या बड़ा कर सकते हैं.

Rough Pastels – इसके अंदर हम Photo को Scratch कर सकते हैं. अगर आप इस Option पर क्लिक करेंगे तो आपके सामने एक Box Open होगा.

- Stroke Length इसके अंदर हम उस Stroke की Length को बड़ा सकते हैं जो हमारी Photo को Scretch करता है.
- Stroke Detail इसके अंदर हम Scretch के Effect को Dark या Light कर सकते हैं.
- Texture इसके अंदर हमारे पास अलग अलग तरह के Type हैं जो Photo को अलग अलग तरह से Scretch करता है.
- जैसे Brick, Burlap, Canvas, Sandstone

Scaling - इसके अंदर Photo मे Scretch को Scale के According फैला देगा.

Relief – इसके अंदर हम Scaling को Dark या Light कर सकते हैं.

### Light Direction –

इसके अंदर हमारे पास अलग – अलग Direction होती है जिससे हम Scretch को हम बहुत सारी Direction दे सकते हैं जैसे

• Bottom, Bottom Left, Top, Top Left, Right, Right Left, Left, Top Left उसके बाद आप जैसे ही Ok करेंगे तो आपके सामने Photo पर एक अच्छा Scretch Show कर देगा.

### Smudge Stick –

उसके बाँद हमारे पास Smudge Stick का Option आएगा जिसके अंदर हम Photo मे हल्का सा Effect दे सकते हैं. इसके अंदर आपके पास पीछे वाले Option ही आएंगे लेकिन उनका Effect हल्का सा Show करेगा.

## Perfect Computer Institute Arkha Mo. 9559092371, 8318945482 ~ 26 ~

- Stroke Length इसके अंदर Photo के Effect की Length को छोटा या बड़ा कर सकते हैं.
- Highlight Area इसके अंदर उस Area को Highlight करेंगे जो आपने ऊपर वाले Option से Effect डाला था.
- Intensity इसके अंदर हम Photo के Effect को Light या dark कर सकते हैं.

उसके बाद आप जैसे ही Ok पर क्लिक करेंगे तो आपकी Photo मे वो Effect Show कर देगा जो आपने ऊपर Select किया है.

**Sponge** – इसके अंदर हम Photo को फैला सकते हैं जैसे आपके पास पहले एक Tool भी आया था जिसमे आपने Photo को Sponge किया था. इसके अंदर आपके सामने एक Box Open होगा.

- Brush Size इसके अंदर आप Sponge के Brush का Size छोटा या बड़ा कर सकते हैं.
- Definition इसके अंदर हम Sponge के Effect को और भी ज्यादा फैला सकते हैं.
- Smoothness इसके अंदर हम Photo मे किए हुए Sponge के Effect को Dark या Light कर सके हैं.

उसके बाद आप जैसे ही Ok पर क्लिक करेंगे तो आपकी Photo पर Effect डाल देगा.

### Under-painting –

इसके अंदर हम Photo के अंदर Painting कर सकते हैं. अगर आप इस ऑप्शन पर क्लिक करेंगे तो आपके सामने एक Box Open हो जाएगा.

- Brush Size इसके अंदर आप Photo के अंदर किए जा रहे Paint Brush का Size छोटा या बड़ा कर सकते हैं.
- Texture Coverage इसके अंदर हम Photo मे किए जा रहे Paint को कम या ज्यादा कर सकते हैं.
- Texture इसके अंदर हम अलग अलग तरह के डिज़ाइन की मदद से Photo मे Paint कर सकते हैं.
- Light Direction इसके अंदर हम Photo के अंदर Painting को Direction दे सकते हैं.

उसके बाद आप जैसे ही Ok पर क्लिक करेंगे तो Photo के अंदर Painting का Effect दिखा देगा.

### Watercolor -

इसके अंदर हम Watercolor Photo मे डाल सकते हैं. इस Option पर क्लिक करते ही एक Box Open हो जाएगा.

- Brush Detail इसके अंदर आप Watercolor के Brush को Light या Dark कर सकते हैं.
- Shadow Intensity इसके अंदर हम Watercolor की Shadow को Dark या Light कर सकते हैं.
- Texture इसके अंदर हमारे पास Texture का डिज़ाइन देगा जो Watercolor की तरह ही Effect देता है.

उसके बाद आप जैसे ही Ok पर क्लिक करेंगे तो आपकी Photo मे Watercolor का Effect Show कर देगा.

# **Brush Strokes Option**

उसके बाद हमारे पास Brush Strokes का Option आता है जिसके अंदर हम Photo की Stroke पर Effect डाल सकते हैं लेकिन इसके अंदर भी हमारे पास बहुत सारे Option आते हैं.

Accented Edges – इसके अंदर आपके पास तीन Option आएंगे जैसे –

- Edge Width इसमे हम Photo की Stroke की Width को बड़ा सकते हैं.
- Edge Brightness इसमे हम Photo की Stroke की Brightness को कम या ज्यादा कर सकते हैं.
- Smoothness इसमे हम Photo की Stroke को Black Color दे सकते हैं.

उसके बाद अगर आप Ok पर क्लिक करेंगे तो Photo के अंदर Effect Show कर देगा.

### Angled Strokes –

इसके अंदर हम Strokes के अंदर Angle के according Effect डाल सकते हैं. इसमे भी हमारे पास एक बॉक्स Open होगा जिसमे कुछ Option आएंगे जैसे –

- Direction Balance इसमे हम Photo की Stroke Direction का Balance सही कर सकते हैं.
- Stroke Length इसमे हम Photo की Stroke की Length को बढ़ा सकते हैं.
- Sharpness इसमे हम Photo की Stroke को Amount के according Sharp कर सकते हैं.

अब अगर आप Ok पर क्लिक करेंगे तो आपकी Photo मे Stroke का Effect Show कर देगा.

### Crosshatch –

इसके अंदर हम Photo को लाइन के according Screcth कर सकते हैं. इसके अंदर हमारे पास कुछ Option आएंगे जैसे –

• Stroke length - इसमे हम Photo की Scretch की Length बढ़ेगी.

Perfect Computer Institute Arkha Mo. 9559092371, 8318945482 ~ 27 ~

- Sharpness इसमे हम Photo की Screcth को Sharp कर सकते हैं.
- Strength इसमे हम Photo की Scretch की Strength को सही कर सकते हैं.

उसके बाद आप जैसे ही Ok पर क्लिक करेंगे तो आपकी Image मे Screcth का डिज़ाइन दे देगा.

Dark Strokes – इसके अंदर हम Photo मे Stroke तो देंगे ही लेकिन वो Stroke बहुत ही dark color की होगी. अगर आप इस Option पर क्लिक करेंगे तो आपके सामने कुछ Option आएंगे जैसे –

- Balance इसमे हम Photo की Stroke का Balance Dark या light कर सकते हैं.
- Black Intensity इसमे हम Photo की Stroke को Black Color मे फैला सकते हैं.
- White Intensity इसमे हम Photo की Stroke को White Color मे फैला देगा.

उसके बाद आपको Ok पर क्लिक करना है फिर आपको उस Photo मे Dark Stroke दे देगा.

Ink Outlines – इसके अंदर हम Photo मे Ink Outlines डाल सकते हैं. अगर आप इस Option पर क्लिक करेंगे तो इसमे कुछ Option आएंगे जैसे –

- Stroke Length इसके अंदर हम Photo की Ink Outline की Stroke की Length को बढ़ा सकते हैं.
- Dark Intensity इसमे हम Ink Outline की Stroke को Dark Color मे फैला सकते हैं.
- Light Intensity इसमे हम Ink Outline की Stroke को Light Color मे फैला सकते हैं.

Spatter – इसके अंदर हम Photo को फैला सकते हैं. इसके अंदर भी हमारे पास कुछ Option आएंगे जिनकी मदद से हम Photo मे Effect डाल सकते हैं जैसे –

- Spray Radius इसमे हम Photo को अंदर Spray Radius के according फैला सकते हैं.
- Smoothness इसमे हम Photo को Light या dark कर सकते हैं.

Sprayed Strokes – इसके अंदर हम Photo को Mix कर सकते हैं. अगर आप इस Option पर क्लिक करेंगे तो आपको कुछ option दिखाई देंगे जिसकी मदद से हम Photo मे Effect डालेंगे जैसे –

- Stroke Length जिस तरह हमारे पास पहले भी ये Option कई बार आया है जिसके अंदर हम उसकी Length को बढ़ा सकते हैं जो हमने Photo मे Effect डालना है.
- Spray Radius इसमे हम Photo के Effect को radius दे सकते हैं.
- Stroke Directions -इसमे हम Photo की Stroke को Direction दे सकते हैं जैसे Left, Right, Top और Bottom etc.

Sumi – e - इसके अंदर हम Photo मे Contrast डाल सकते हैं. अगर आप इस Option पर क्लिक करेंगे तो आपके सामने कुछ Option आएंगे जैसे –

- Stroke Width इसमे हम Contrast के Effect की Stroke Length को बढ़ा सकते हैं.
- Stroke Pressure इसमे हम Contrast के Stroke को Dark या Light कर सकते हैं.
- Contrast इसमे हम एक Margin के according Photo मे Contrast डाल सकते हैं.

उसके बाद आप जैसे ही Ok पर क्लिक करेंगे तो इसका Effect आपके Photo पर दे देगा.

# **Pattern Maker Option**

जिस तरह हमारे पास पहले एक Option आया था जिसमे हम Photo का Pattern बना कर use कर सकते थे उसी तरह इस Option मे भी हम Photo के अंदर Pattern Generate कर सकते हैं लेकिन इसके अंदर Photo को कुछ ज्यादा ही Mix कर देता है इसके लिए आपको simple इस Option पर क्लिक करना है उसके बाद आपके पास एक Box आएगा जिसमे से आपको सबसे पहले Option की मदद से Photo मे थोड़ा सा Selection उठाना है उसके बाद आपको Generate पर क्लिक करना है तो Automatic आपकी Photo का Pattern Generate हो जाएगा. इसकी Short-Cut Command हमारे पास Alt+Shift+Ctrl+X होती है.

# **Blur Option**

उसके बाद हमारे पास Blur का Option आता है जिसके अंदर हम Photo को अलग – अलग तरीके से धुंधला कर सकते हैं. अगर आपको ध्यान है तो ये Option हमारे पास पहले Tools मे भी आ चुका है. अगर आप इस Option पर क्लिक करेंगे तो आपके सामने इसके बहुत सारे अलग – अलग भाग Show कर देगा जिसके अंदर हमारे पास बहुत सारे Effect होंगे.

• Blur – इसके अंदर हम Photo मे हल्का सा Blur डाल सकते हैं.

Perfect Computer Institute Arkha Mo. 9559092371, 8318945482 ~ 28 ~

- Blur More इसके अंदर हम Photo को Blur ही करता है. इसमे और ऊपर वाले Option मे कुछ खास Difference नहीं है.
- Gaussian Blur इसके अंदर हम Photo को Radius के according Blur कर सकते हैं.
- Motion Blur इसके अंदर हम Angle के according Photo को Blur कर सकते हैं.
- Radial Blur इसके अंदर आप Amount के according Photo को rotate कर के Blur डाल सकते हैं.
- Smart Blur –इसके अंदर हम Photo मे Smart तरीके से Blur डाल सकते हैं क्योंकि इसमे Photo मे Black Color मे Blur करता है. इसके अंदर आपके पास Radius और Threshold का Option आएगा जिसको आप जितना भी Light या dark करेंगे उसी के according ये Photo को Blur कर देगा.

उसके बाद आप जैसे ही Ok पर क्लिक करेंगे तो ये Effect Photo मे डाल देगा.

# **Distort Option**

Filter Menu मे Distort के अंदर Photo मे Effect डाल सकते हैं. इसके अंदर हम Photo मे अलग – अलग तरह के Effect डाल सकते हैं. अगर आप इस Option पर क्लिक करेंगे तो एक Box Open हो जाएगा जिसमे हमारे पास कुछ Option आ जाएंगे.

### Diffuse Glow –

इसके अंदर हम Photo को अलग – अलग तरीके से Glow दे सकते हैं.

- Grainniness इसके अंदर हम Photo मे Effect को dark या light कर सकते हैं.
- Glow Amount इसके अंदर Photo के Effect का Glow कम या ज्यादा कर सकते हैं.
- Clear Amount इसके अंदर हम Photo के Effect का जो Glow हमने बढ़ाया था उसको कम करने के लिए हम इस Option का use करेंगे.

### Glass –

इसके अंदर हम Photo मे Glass के according Effect डाल सकते हैं. इसके अंदर भी हमारे पास कुछ Option आएंगे.

- Distortion इसके अंदर हम Photo मे Effect डाल सकते हैं. अगर आप इस Option को use करेंगे तो इसमे छोटे – छोटे डॉट Show कर देगा.
- Smoothness इसके अंदर हम Photo के Effect को फैला सकते हैं.

### Texture –

इसके अंदर हम Photo मे Effect डाल सकते हैं जो कि Texture की According डिज़ाइन दे सकते हैं.इसमे हमारे पास कुछ Option है जैसे – Blocks, Canvas, Frosted, Tiny lens

Scaling – इसके अंदर हम Scale के According Effect डाल सकते हैं.

### Ocean Ripple –

इसके अंदर हम Photo मे Ripple के according Effect डाल सकते हैं.अगर हम इस Option पर क्लिक करेंगे तो हमारे पास एक Box Open हो जाएगा जिसमे आपके पास कुछ Option आएंगे जिनकी मदद से हम Photo मे Effect डाल सकते हैं जैसे

Ripple Size – इसमे हम Ripple Effect का Size छोटा या बड़ा कर सकते हैं.

Ripple Magnitude – इसके अंदर हम Ripple के Effect को फैला सकते हैं.

**Pinch** – इसके अंदर हम Pinch के according Photo मे Effect डाल सकते हैं. इसमे आप जितना भी Photo को Pinch करोगे उसमे वो Photo को Rotate करके डिज़ाइन दे देगा.

**Polar Cordinates** – इसके अंदर हम Photo को Cordinate के According Rotate कर सकते हैं. इसको उसे करने के लिए आपको इस पर क्लिक करना है उसके बाद Automatic Effect Show कर देगा.

**Ripple** – इसके अंदर हम Photo को Mix करके Use कर सकते हैं इसके लिए भी आपको Simple Photo पर left click करना है जिसमे Amount का Option आएगा उसमे आप जितनी भी Amount डाल डालेंगे उसके बाद ये Photo पर Automatic Effect डाल देगा.

Shear – इसके अंदर हम Shear के According Photo को Left और Right कर सकते हैं. इसमे आपके पास एक Box आएगा जिसमे आपके पास कुछ Option आएंगे जैसे –

Perfect Computer Institute Arkha Mo. 9559092371, 8318945482 ~ 29 ~

Wrap Around – इस पर क्लिक करते ही Photo मे Arrow के According Effect देता रहेगा उसके बाद आप इसको left और right rotate कर सकते हैं.

Spherize – इसके अंदर आप Photo को Pinch के According Rotate कर सकते हैं. इसमे आप जितनी भी Amount डालेंगे उस के अनुसार Photo मे Effect दे देगा.

Twirl – इसके अंदर हम Photo को Twirl के According Rotate कर सकते हैं. इसमे आपको Angle मे जितनी भी Amount डालेंगे उस Photo को Rotate कर देगा.

Wave – इसके अंदर हम अलग – अलग तरह के Waves Create कर सकते हैं. अगर आप इस Option पर क्लिक करेंगे तो इसमे एक Box Open होगा जिसमे आपके पास कुछ option आ जाएंगे जैसे –

#### Number of Generators : -

इसमे हम जैसे ही Margin डालते ही Automatic इसमे Wave तैयार हो जाएगी.

Wavelength - इसमे हम Wave Effect की Length बढ़ जाएगी.

Amplitude – इसके अंदर हम wave का ही एक अलग तरीके का Effect दे देगा.

**Scale** – इसके अंदर हम Scale के According waves दे सकते हैं.

उसके बाद आप जैसे ही Ok पर क्लिक करेंगे तो photo के अंदर Wave तैयार कर देगा.

**Zigzag** – इसके अंदर हम Zigzag के According Photo को rotate करता है. इसमे आपको Amount डालनी है उसके बाद ये Automatic Photo मे Effect दे देगा.

### **Noise Option**

उसके बाद हमारे पास Noise का option आता है जिसके अंदर हम फोटो को Noise कर सकते हैं. इसके अंदर हमारे पास Photo मे अलग – अलग तरीके से डॉट Show कर देगा. इसके अंदर भी हमारे पास कुछ Option आते हैं जैसे –

### Add Noise –

इसमे हम Photo को Amount के According Color मे Noise कर सकते हैं इसके लिए आपको simple left क्लिक को Press करना है उसके बाद ये Automatic Effect Show कर देगा.

**Despeckle** – अगर आप इस Option पर क्लिक करेंगे तो आपको Automatic इसका Effect दिखा देगा. इसके अंदर Photo को हल्का सा Noise करता है.

Dust & Scratches – इसके अंदर हम Photo को Dust और scretch कर सकते हैं. इसमे आपको आगे दो Option मिलेंगे जिसकी मदद से आप Photo को कम या ज्यादा Scretch कर सकते हैं.

Median – इसके अंदर हम Photo को फैला सकते हैं। इसके लिए आपके पास Radius का option आएगा जिसमे हम Margin डालेंगे उसके बाद ये Photo को फैला देगा.

**Pixelate Option**-- इसके अंदर हम Photo मे Pixel के according Effect देता है. इसमे हमारे पास कुछ Option आएंगे जिनकी मदद से हम Photo मे अलग – अलग तरीके से Pixel के According Effect डाल सकते हैं.

**Color Halftone** – इसमे हम Channel के According Effect दे देगा. इसके अंदर हम Channel 1, Channel 2, Channel 3 और Channel 4 आते हैं जिनमे आपको सिर्फ Margin डालना है उसके बाद ये Photo पर Effect दे देगा.

**Crystallize** – इसके अंदर हम Photo मे Cell Size के According Style दे देगा. इस Effect का Size आप बड़ा भी कर सकते हैं और छोटा भी कर सकते हैं.

**Facet** – इसके अंदर आपको सिर्फ इस Option पर एक बार Click करना है. उसके बाद ये Photo मे हल्का सा Effect देता है.

**Fragment** – इसके अंदर हम Photo को धुंधला कर सकते हैं. इसके लिए आपको इस Option पर क्लिक करना है उसके बाद ये Automatic Photo पर Effect दे देगा.

Mezzotint –इसके अंदर हमारे पास कुछ option आते हैं जिसकी मदद से हम Photo मे Dot और Lines डालते हैं जैसे –Fine Dots,Medium Dots,Grainy Dots,Coarse Dots,,Medium Lines,Long Lines,Stroke Lines,Short Strokes,Strokes,Long Strokes

अगर आप इनमे से कोई भी Effect उठाते हो और Ok पर क्लिक करते हो तो इसका Effect Photo पर दिखा देगा.

Perfect Computer Institute Arkha Mo. 9559092371, 8318945482 ~ 30 ~

Mosaic – इसके अंदर हम एक Box की तरह Photo मे डिज़ाइन दे सकते हैं. अगर आप इस Option पर क्लिक करेंगे तो आपको cell Size डालना है उसके बाद ये Automatic ये Photo पर Color के Box का effect Show कर देगा.

**Pointillize** – इसके अंदर हम Photo मे Polygon के According Box का Effect दे सकते हैं. इसमे भी आपको Cell का Size डालना है उसके बाद आपकी Photo मे अच्छा सा डिज़ाइन Create कर देगा.

## **Render Option**

Render Option के अंदर हम Photo को 3D Rotate कर सकते हैं और साथ ही मे इसके अंदर हम Photo को अलग – अलग Color दे सकते हैं और अपनी Photo को और भी ज्यादा Attractive बना सकते हैं. अगर आप इस Option पर क्लिक करेंगे तो आपको इसके आगे कुछ और Option भी मिलेंगे जैसे –

### **3D** Transform –

इसके अंदर हम Photo को 3d Angle के according rotate कर सकते हैं. अगर आप इस Option पर क्लिक करेंगे तो आपके सामने एक Box आएगा जिसमे आपको कुछ Tool मिलेंगे जैसे – Selection Tool,Direct Selection Tool,Cube Tool,Sphere Tool,Cylinder Tool,Convert Add Anchor Point Tool,Add Anchor Tool,Delete Anchor Tool,Pan Camera Tool,Trackball Tool,Zoom Tool और Hand Tool. इन सभी Tools की मदद से हम Photo मे बहुत सारे Effect डाल सकते हैं. अगर अपने ये Option छोड़ दिये तो आपको इनका use बिलकुल भी समझ मे नही आएगा लेकिन अगर आपने इनका Effect डाल कर देखा तो आपको इस Option से बहुत ज्यादा मदद मिलेगी.

Clouds – इस Option पर आप जैसे ही क्लिक करेंगे तो आपको अपनी Photo मे एक Mix Color दे देगा.

**Difference Clouds** – इसके अंदर हम Photo मे अलग – अलग Color डाल के Clouds तैयार कर सकते हैं. Lens Flare –

इसके अंदर हम Photo के कुछ Part को Brightness दे सकते हैं मतलब Photo का कुछ Part Highlight कर सकते हैं. Lighting Effects –

इसके अंदर हम Photo के कुछ part को light दे सकते हैं जिससे हमारी Photo अलग से Highlight हो जाएगी.

# **Sharpen Option**

उसके बाद हमारे पास Filter Menu मे Sharpen का Option आता है जिसके अंदर photo को light या dark कर सकते हैं. इसके अंदर आपके पास कुछ Option आएंगे जिनकी मदद से आप Photo मे Effect डाल सकते हैं जैसे –

- Sharpen इसके अंदर हम Photo को हल्का सा Sharp कर सकते हैं.
- Sharpen Edges इसके अंदर हम Photo की Sharpness को फैला सकते हैं.
- Sharpen More इसके अंदर Photo को Sharp करने के extra Option मिलेंगे जिनसे आप Photo को Sharp कर सकते हैं.
- Unsharp mask इसके अंदर हम Photo को Amount, Radius और Threshold के accoding Sharp कर सकते हैं.

उसके बाद आप जैसे ही Ok पर क्लिक करेंगे तो आपकी Photo मे अलग से Effect डाल देगा.

# **Sketch Option**

जिस तरह ये Option नाम से ही show कर रहा है कि इसके अंदर हम Photo को अलग – अलग तरीके से Sketch कर सकते हैं. गर आप इस Option पर क्लिक करेंगे तो आपके सामने इसके अंदर बहुत सारे Option आएंगे जैसे –

### Base Relief -

इसके अंदर हम Photo मे Detail, Smoothness और Light Directions के According Sketch दे सकते हैं. इसके अंदर photo मे एक Color के साथ Sketch देगा.

### Chalk & Charcoal -

इसके अंदर हम Photo मे Charcoal Area, Chalk Area और Stroke Pressure के According Sketch डाल सकते हैं जो हल्का सा Color भी साथ मे Show करेगा.

### Charcoal –

इसके अंदर हम Photo मे Brown Color मे Photo को Sketch दे सकते हैं और साथ ही मे आप ये भी ध्यान रखना कि आप जिस भी Photo मे Sketch डाल रहे हो उसका Size बहुत ही ज्यादा बड़ा दिखाएगा.

Perfect Computer Institute Arkha Mo. 9559092371, 8318945482 ~ 31 ~

### Chrome –

इसके बाद हमारे पास Chrome का Option आता है जिसके अंदर हम Photo को पानी के जैसे Create कर सकते हैं. इसके अंदर आपके पास दो Option आएंगे जिनकी मदद से हम Photo मे Effect डालेंगे जैसे – Detail,Smoothness.

### Conte Crayon –

इसके अंदर हम Photo को Colored मे Sketch कर सकते हैं. इसमे भी आपके पास Foreground Level और Background level के दो Option आएंगे जिनका use यंहा Foreground Color और Background Color को Sketch करने के लिए होता है.

### Graphic Pen –

इसके Option की मदद से हम Photo मे Graphic Pen के According Sketch डाल सकते हैं.

### Halftone –

इसके अंदर हम Photo को Box के according Sketch कर सकते हैं वो भी Foreground Color के According डाल सकते हैं. मतलब हम इसके अंदर कोई भी Pattern डाल सकते हैं. इसके अंदर हम Size और Contrast के according डिज़ाइन डाल सकते हैं.इसके अंदर एक Pattern का Option भी आएगा जिसके अंदर हम Circle या फिर Dot के According Effect डाल सकते हैं.

### Note Paper –

इसके अंदर हम Image को Note paper के According Sketch कर सकते हैं. इसमे Photo को नहीं उसके Background को डिज़ाइन देता है. इसके अंदर हम Effect के लिए Image Balance,Graininess और Releif Option की मदद ले सकते हैं.

### Photocopy –

जिस तरह नाम से हो Show कर रहा है कि इस Option के अंदर हम Photo की Photocopy Show कर देगा. इसमे आप Photo की Copy उस Color मे कर सकते हैं जो आपके पास Foreground Color मे है. ये Effect डालने के लिए आप Detail और Darkness Option का use कर सकते हैं.

### Plaster –

इसके अंदर हम Photo को Plaster के According Color डाल सकते हैं. इस Photo मे Effect डालने के लिए आपके पास Image Balance और Smoothness Option की help ले सकते हैं. इसके अंदर भी हम Foreground Color के According Effect डाल सकते हैं.

### **Reticulation** –

इसके अंदर हम Photo मे छोटी – छोटी Dot के According Effect डाल सकते हैं. इसके अंदर भी हम Foreground Color का ही use करेंगे. इस Effect को डालने के लिए आपके पास Density, Foreground Level और Background Level Option हैं जिनकी मदद से आप Photo मे Effect डाल सकते हैं.

### Stamp -

इसके अंंदर हम Photo को Stamp के According Effect दे सकते हैं इसके अंदर आपके पास दो Option हैं जिनको कम या ज्यादा करने के बाद आप Photo मे Effect डाल सकते हैं जैसे – Light/Dark Balance, Smoothness

इसमे भी हम Foreground Color की मदद से Photo मे Effect डालेंगे.इसमे हमारे पास Image Balance, Smoothness और Contrast के Option हैं जिनकी मदद से हम Photo मे Effect डाल सकते हैं.

Waterpaper – इसके अंदर हम Photo मे Waterpaper के According Effect डाल सकते हैं. Photo मे ये Effect डालने के लिए हमारे पास Fiber Length,Brightness और Contrast Option की मदद से ले सकते हैं.

## **Stylize Option**

इसके अंदर हम Photo मे अलग – अलग प्रकार के Photo मे Style देंगे. अगर आप इस Option पर क्लिक करेंगे तो आपके सामने कुछ और Option भी आ जाएंगे जैसे –

### Diffuse –

इसके अंदर हम Photo मे हल्का सा Style दे सकते हैं लेकिन ये Effect डालने के लिए आपके पास Normal,Darken Only,Lighten Only, Anisotropic के Option आते हैं जिसकी मदद से हम Photo मे Effect डाल सकते हैं. Emboss –

Perfect Computer Institute Arkha Mo. 9559092371, 8318945482 ~ 32 ~

इसके अंदर हम Photo को Color मे Sketch कर सकते हैं. इसके अंदर Effect डालने के लिए हमे Angle,Height और Amount Option की मदद ले सकते हैं.

Extrude – इसके अंदर हम Size और Depth के Margin के According Photo को Extrude कर सकते हैं.

### Find Edges –

इसके अंदर हम Photo को Colored मे Style दे सकते हैं. इसके लिए आपको simple एक बार इस Option पर क्लिक करना है.

## **Glowing Edges** –

इसके अंदर हम Black & White Color मे Style दे सकते हैं. इसके लिए आपके पास दो – तीन Option मिलेंगे जिसकी मदद से हम Photo मे Effect डाल सकते हैं जैसे –

- Edge Width इसमे हम Photo के Effect की Width को बढ़ा सकते हैं.
- Edge Brightness इसमे हम Photo के Effect की Brightness को कम या ज्यादा कर सकते हैं.
- Smoothness इसमे हम Photo के Effect को फैला सकते हैं.

Solarize – इसके अंदर आप सिर्फ एक Color के According Photo मे Effect डाल सकते हैं इसके अंदर Photo मे Blue Color मे Half Photo को Screcth कर सकते हैं.

### Tiles –

इसके अंदर हम Photo मे Tiles के According Photo मे डिज़ाइन दे सकते हैं. इसके लिए आपके पास दो Option आएंगे जैसे

- Number Of Tiles इसमे आप ये डालोगे कि आपको कितनी Tiles चाहिए.
- Maximum Offset इसमे हम Photo के अंदर Tiles Maximum Size मे डाल सकते हैं. इसमे आपको Amount डालनी है और अगर आप इसमे ज्यादा Amount डालते हैं तो ज्यादा बड़ा कर देगा और अगर आप कम Amount डालते हैं तो इसका size छोटा कर देगा.
- Fill Empty Area With इसमे हम ये बताएँगे कि Tiles का Color हम Forground color मे से उठाएंगे या फिर Background color मे से उठा कर करना है.

**Trace Contour** – इसके अंदर हम Level के According Photo मे Contour Design डाल सकते हैं.

### Wind –

इसके अंदर हम Photo को Wind के According डिज़ाइन दे सकते हैं. इसमे Photo को थोड़ा सा खींच देता है. ये Effect डालने के लिए हमारे पास Method और Direction का Option आता है जिसकी मदद से हम Photo मे Effect डाल सकते हैं.

# **Texture Option**

इसके अंदर हम Texture का डिज़ाइन ले सकते हैं. अगर आप इस Option पर क्लिक करते हैं तो आपके सामने कुछ और Option भी आ जाते हैं जैसे –

Craquelure – इसके अंदर हम Photo को screcth कर सकते हैं.

- Crack Spacing इसमे आप उस Photo को Crack कर सकते हो जो आपने Select कर रखी है.
- Crack Depth इसमे हम Crack के Effect को बड़ा करके use कर सकते हैं.
- Crack Brightness इसमे हम Photo के Crack Effect की Brightness को कम या ज्यादा कर सकते हैं.

Grain – इसके अंदर हम Photo को grain के according Crack कर सकते हैं. गर आप इस Option पर क्लिक करेंगे तो आपके सामने कुछ Option आएंगे जैसे –

- Intensity इसमे हम Photo मे Grain के Effect को फैला सकते हैं.
- Contrast इसमे हम Photo के Effect को dark या light कर सकते हैं.
- Grain Type इसमे आपके पास Grain के बहुत सारे Type हैं जिनका use करके हम Photo मे Effect डाल सकते हैं

जैसे- Regular, Soft, Sprinkles, Clumped, Contrasty, Enlarged, Stippled, Horizontal, Speckle Mosaic Tiles –

Perfect Computer Institute Arkha Mo. 9559092371, 8318945482 ~ 33 ~

इसके अंदर हम Photo मे Tile के according Style दे सकते हैं. अगर आप इस Option पर क्लिक करते हैं तो आपके पास कुछ Option आ जाएंगे जैसे –

- Tile Size इसमे हम Photo के Tile Effect का size बड़ा कर सकते हैं.
- Grout Width इसमे हम Photo के Grout की Width को बढ़ा सकते हैं. अगर आप इस Option पर क्लिक करेंगे तो आपकी Photo मे Tile के Effect की Width को बढ़ा देगा.
- Lighten Grout इसमे हम Photo के Tile Effect को light दे सकते हैं मतलब आप Photo की Brightness को थोड़ा Shining दे सकते हो.

#### Patchwork –

इसके अंदर हम Photo मे Square के according डिज़ाइन दे सकते हैं. अगर आप इस Option पर क्लिक करेंगे तो आपके सामने कुछ Option आएंगे जिनकी मदद से आप Square के Effect को Change करके भी डाल सकते हैं. जैसे –

- Square Size इसमे हम Square Effect का size छोटा या बड़ा कर सकते हैं.
- Releif इसमे हम Square Effect को Photo मे फैला सकते हैं.

### Stained Glass -

इसके अंदर हम Photo को Polygon के according डिज़ाइन दे सकते हैं. इस Effect मे भी हमारे पास Box ही होते हैं लेकिन ये Box Polygon के जैसे होते हैं. इसके अंदर जीतने भी Box आप डालोगे वो Colored मे ही Show करेगा. अगर आप इस Option पर क्लिक करेंगे तो आपके सामने कुछ Option आ जाएंगे जैसे –

- Cell Size Polygon Box का Size छोटा या बड़ा कर सकते हैं.
- Border Thickness इसमे हम Polygon Box के Border की Thickness मतलब मोटाई को बढ़ा सकते हो या फिर ये कहें कि इसके Border को dark कर सकते हैं.
- Light Intensity इसमे हम Polygon Effect की Light Intensity मतलब Brightness को बढ़ा सकते हैं.

### Texturizer –

इसके अंदर हम Photo के Texturizer को कम या ज्यादा कर सकते हैं. इसके अंदर भी हम Photo मे Box ही डालते हैं लेकिन ये Circle के According Box देता है. अगर आप इस Option क्लिक करते हैं तो आपके सामने कुछ Option आएंगे जैसे –

- Texture इसमे हमारे पास Texture डिज़ाइन के अलग अलग style आते हैं जैसे – Brick, Burlap, Canvas और Sandstone etc.
- Scaling इसमे हम Photo के Effect को Scale के According Adjust कर सकते हैं.
- Relief इसमे हम Photo के Effect को dark करके use कर सकते हैं.

उसके बाद आप जैसे ही Ok पर क्लिक करेंगे तो आपकी Photo मे Texture का डिज़ाइन दे सकते हैं.

# <u>View Tab</u>

| <u>V</u> iew | <u>W</u> indow <u>H</u> elp |             |
|--------------|-----------------------------|-------------|
|              | Proof Set <u>u</u> p        | >           |
|              | Proof Co <u>l</u> ors       | Ctrl+Y      |
|              | Gamut <u>W</u> arning       | Shft+Ctrl+Y |
|              | Zoom <u>I</u> n             | Ctrl++      |
|              | Zoom <u>O</u> ut            | Ctrl+-      |
|              | Fit on Screen               | Ctrl+0      |
|              | <u>A</u> ctual Pixels       | Alt+Ctrl+0  |
|              | <u>P</u> rint Size          |             |
| ~            | E <u>x</u> tras             | Ctrl+H      |
|              | S <u>h</u> ow               | >           |
|              | <u>R</u> ulers              | Ctrl+R      |
| $\checkmark$ | S <u>n</u> ap               | Shft+Ctrl+; |
|              | Snap <u>T</u> o             | >           |
|              | Loc <u>k</u> Guides         | Alt+Ctrl+;  |
|              | Clear Guide <u>s</u>        |             |
|              | New Guid <u>e</u>           |             |
|              | Lock Slices                 |             |
|              | Clear Slices                |             |

Proof Setup :— Photoshop के इस कमांड का प्रयोग ओफ्सेट मशीन द्वारा Printing करने के उद्देशय से किया जाता है. चुकी Offset मशीन में हर रंग के लिए अलग अलग प्लेट सेट करना होता है, और हर प्लेट अलग—अलग रंग के लिए होते है. यहां से हर प्लेट के लिए रंग सेट कर सकते है.

Proof Color :— Photoshop के इस कमांड के प्रयोग से अलग—अलग रंगो के लिए Offset मशीन के लिए प्लेट को देखने के लिए किया जाता है.

Zoom in Zoom out Fill on screen Actual Pixcelase Print size :— इन सभी विकल्पों के प्रयोग से प्रायः Image file को छोटे—बड़े आकार में देखने के लिए किया जाता है.

Extract :— Photoshop के इस कमांड के प्रयोग से File पर Greed lines का प्रयोग करने के लिए किया जाता है.

Show :— इनमें अनेक विकल्पों के माध्यम से अपने Image पेज़ पर उपरोक्त तत्वों को दर्शा सकते है. जैसे—Selection edges, Path, Greed, Guides, Slice etc .

Rulers :— Photoshop के इस कमांड के प्रयोग से Rulers को काम के अनुसार खोल व बंद कर सकते है.

Lock Guides

Clear guides

New guides :— इन विकल्पों के प्रयोग से Guide Line को Lock Unlock कर सकते है. इसे हटा सकते हैं, तथा नए Guide का इस्तेमाल कर सकते है.

Lock slice Unlock slice :— इनके द्वारा प्रायः Slice Selection को Lock कर सकते हैं, और Slice Selection को हटा सकते है.